# ใบงาน

# รหัสวิชา 20101-2209

วิชา เขียนแบบเครื่องกลด้วยคอมพิวเตอร์

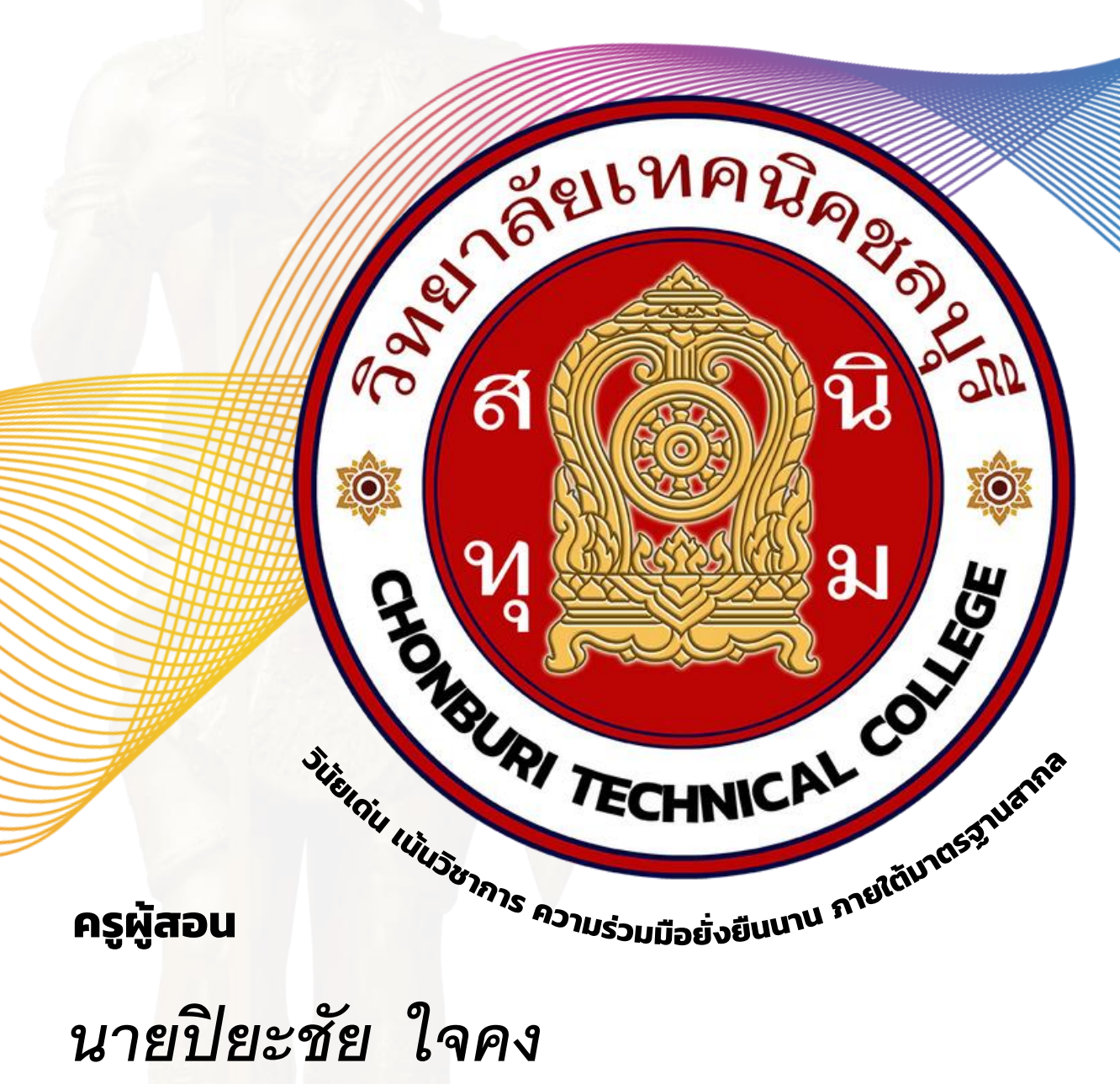

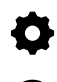

🕑 วิทยาลัยเทคนิคชลบุรี

🗘 แผนกวิชาเทคนิคคอมพิวเตอร์ 🦳 ใช้เพื่อการศึกษา ห้ามจำหน่าย

| <b>เลียเเพคนิค</b> ล.        | ใบงาน                                         |                                                      |                               |                                       |
|------------------------------|-----------------------------------------------|------------------------------------------------------|-------------------------------|---------------------------------------|
|                              | <b>วิชา</b> งานเขียนแบบด้วยโปรแกรมคอมพิวเตอร์ |                                                      | จำนวน 4 คาบ                   |                                       |
| HANDAN TECHNICAL COUP        | <b>ชื่องาน</b> การใช้งานโปรแกรมSolid Works    |                                                      | ใบงานที่ 1                    |                                       |
| จุดประสงค์                   |                                               |                                                      |                               |                                       |
| 1. แสดงการ                   | ใช้งานโปรแกรม                                 | SolidWorks ได้                                       |                               |                                       |
| 1.1 อธิบ′                    | ายหน้าต่างการทำ                               | างานของโปรแกรม SolidWorks ได้                        |                               |                                       |
| 2. มีกิจนิสัย                | ที่ดีในการเรียนแ                              | ละการปฏิบัติงาน                                      |                               |                                       |
| เครื่องมือ / อุเ             | ไกรณ์ที่ใช้                                   |                                                      |                               |                                       |
| 1. เครื่องค                  | อมพิวเตอร์แบบต่                               | ้า้งโต๊ะ                                             |                               |                                       |
| 2. โปรแกร                    | าม Solid works                                |                                                      |                               |                                       |
|                              |                                               |                                                      |                               |                                       |
| การบฏบตงาน                   |                                               |                                                      |                               |                                       |
| 1. การเซงานเบร               | รแกรม SolidWo                                 | rks                                                  |                               |                                       |
| 1.1 จงบอกค                   | วามหมายของเค                                  | รองมอทแสดงทง 3 ชนน                                   |                               |                                       |
|                              |                                               |                                                      |                               |                                       |
| Par                          | t                                             | Assembly                                             | Dra                           | awing                                 |
| a 3D representation<br>compo | of a single design<br>nent                    | a 3D arrangement of parts and/or other<br>assemblies | a 2D engineering o<br>part or | drawing, typically of a<br>r assembly |
|                              |                                               |                                                      |                               |                                       |
| •••••                        |                                               |                                                      |                               |                                       |
|                              |                                               |                                                      |                               |                                       |
|                              |                                               |                                                      |                               |                                       |
|                              |                                               |                                                      |                               |                                       |
|                              |                                               |                                                      |                               |                                       |
|                              |                                               |                                                      |                               |                                       |
|                              |                                               |                                                      |                               |                                       |
|                              |                                               |                                                      |                               |                                       |
|                              |                                               |                                                      |                               |                                       |
|                              |                                               |                                                      |                               |                                       |

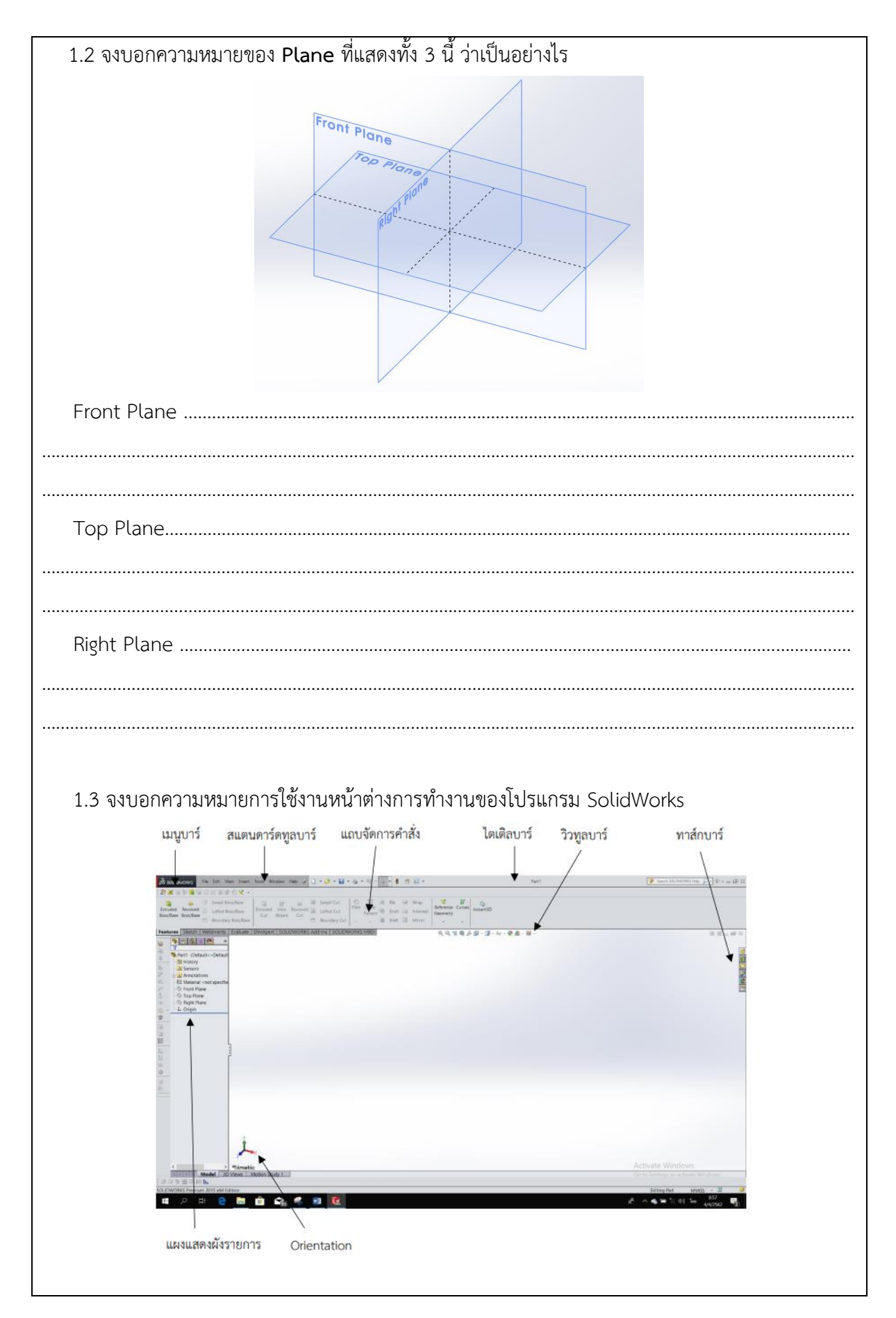

| เมนูบาร์         |  |
|------------------|--|
| สแตดาร์ดทูลบาร์  |  |
| วิวทูลบาร์       |  |
| ไตเติลบาร์       |  |
| แถบจัดการคำสั่ง  |  |
| แถบแสดงฝังรายการ |  |
|                  |  |
|                  |  |
|                  |  |

| 1. ลัยเพค <i>นิคล</i> ุล                                                                                                    | ใบงาน                                                                                                    |                                                                                                    |             |  |
|----------------------------------------------------------------------------------------------------|----------------------------------------------------------------------------------------------------|----------------------------------------------------------------------------------------------------|-------------|--|
|                                                                                                    | <b>วิชา</b> งานเขียนแบบด้วยโปรแกรมคอมพิวเตอร์                                                                                                    |                                                                                                    | จำนวน 4 คาบ |  |
| THE TECHNICAL COURSE                                                                                                    | <b>ชื่องาน</b> การสร้างชิ้นงาน                                                                                                    | เ 2 มิติ                                                                                                    | ใบงานที่ 2  |  |
| <b>จุดประสงค์</b><br>1. แสดงกา<br>1.1 แส<br>2. มีกิจนิส์<br><b>เครื่องมือ / ส</b><br>1. เครื่อง<br>2. โปรแก<br>1.1 สร้างชิ้า                                                                                                    | ารสร้างชิ้นงาน 2 มิติได้<br>ดงกระบวนการการออกแบบ<br>เัยที่ดีในการเรียนและการป <i>ฏิ</i><br><b>อุปกรณ์ที่ใช้</b><br>คอมพิวเตอร์แบบตั้งโต๊ะ<br>ารม Solid works<br>นงาน เริ่มต้นการสร้างชิ้นงาน | มของ SolidWorks ได้<br>ๅิบัติงาน<br>มจากโหมด Sketch จำนวน 5 รูป ดังนี้                                                                                                    |             |  |
|                                                                                                    |                                                                                                    | 0 - N - 0<br>- 0 - A<br>- 0 - •                                                                                                    | <u>\</u>    |  |
| <ul> <li>Lin</li> <li>Co</li> <li>Str</li> <li>Ci</li> <li>Ci</li> <li>Ci</li> <li>Ci</li> <li>Ci</li> <li>Ci</li> <li>Ci</li> <li>Ci</li> <li>Ci</li> <li>Ci</li> <li>Ci</li> <li>Ci</li> <li>Ci</li> <li>Ci</li> <li>Str</li> <li>Ci</li> <li>Str</li> <li>Ci</li> <li>Str</li> <li>Ci</li> <li>Str</li> <li>Ci</li> <li>Str</li> <li>Ci</li> <li>Str</li> <li>Str</li> <li>S</li></ul> | ne<br>orner Rectangle<br>raight Slot<br>rcle<br>enterpoint Arc<br>oline<br>ipse<br>etch Fillet                                                                                               | วาดเส้นตรง<br>วาดรูปสี่เหลี่ยม<br>วาดรูปเจาะช่องตรงกลางกรอบนอกเป็นรูปแคปซูล<br>วาดรูปวงกลม<br>วาดเส้นโค้งโดยยืดจุดศูนย์กลางในการวาด<br>วาดเส้นโค้ง<br>วาดรูปวงรี<br>สร้างเส้นโค้งจากการเลือกจุดสัมผัสของมุมวัตถุ<br>วาดรูปทรงหลายเหลี่ยม |             |  |

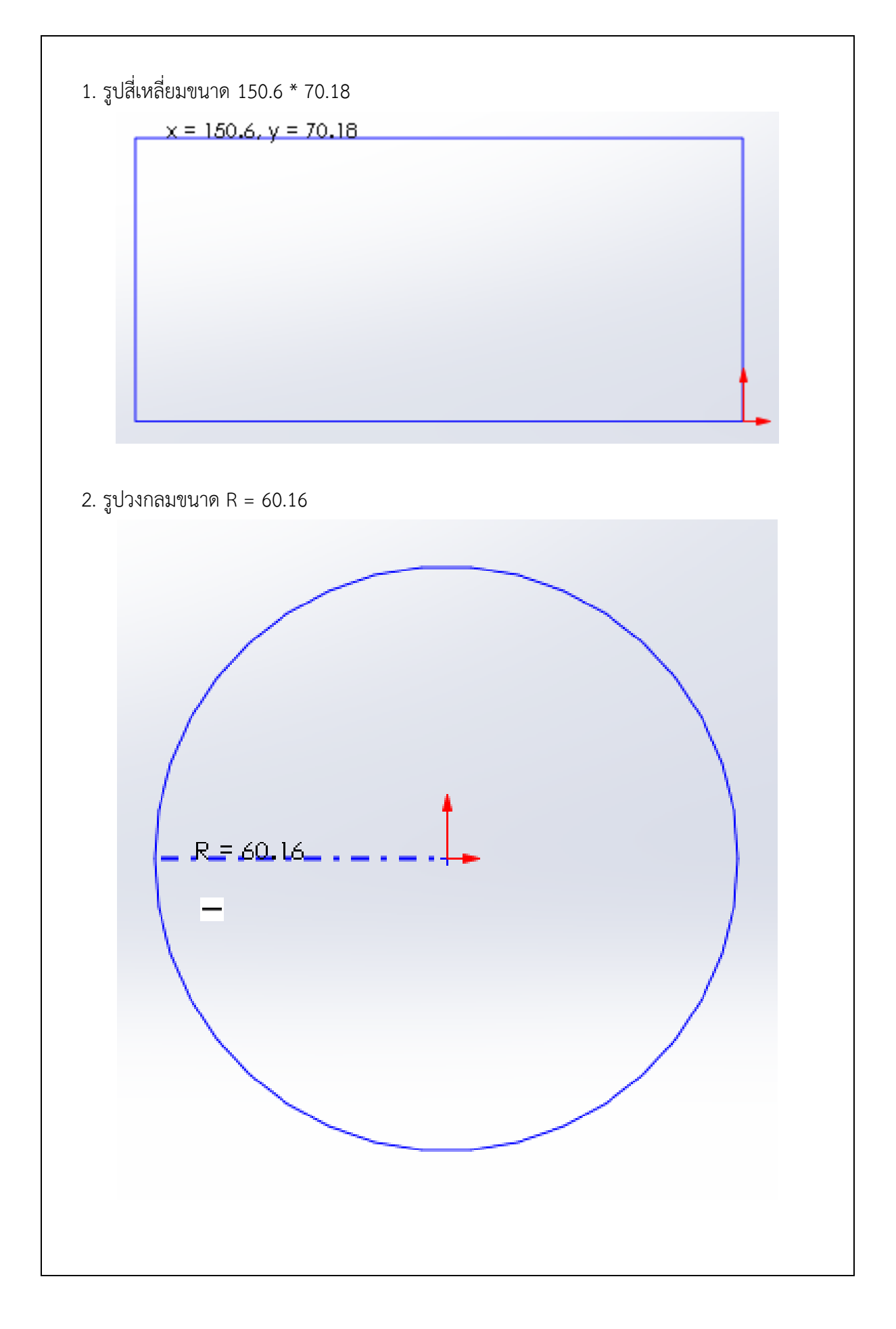

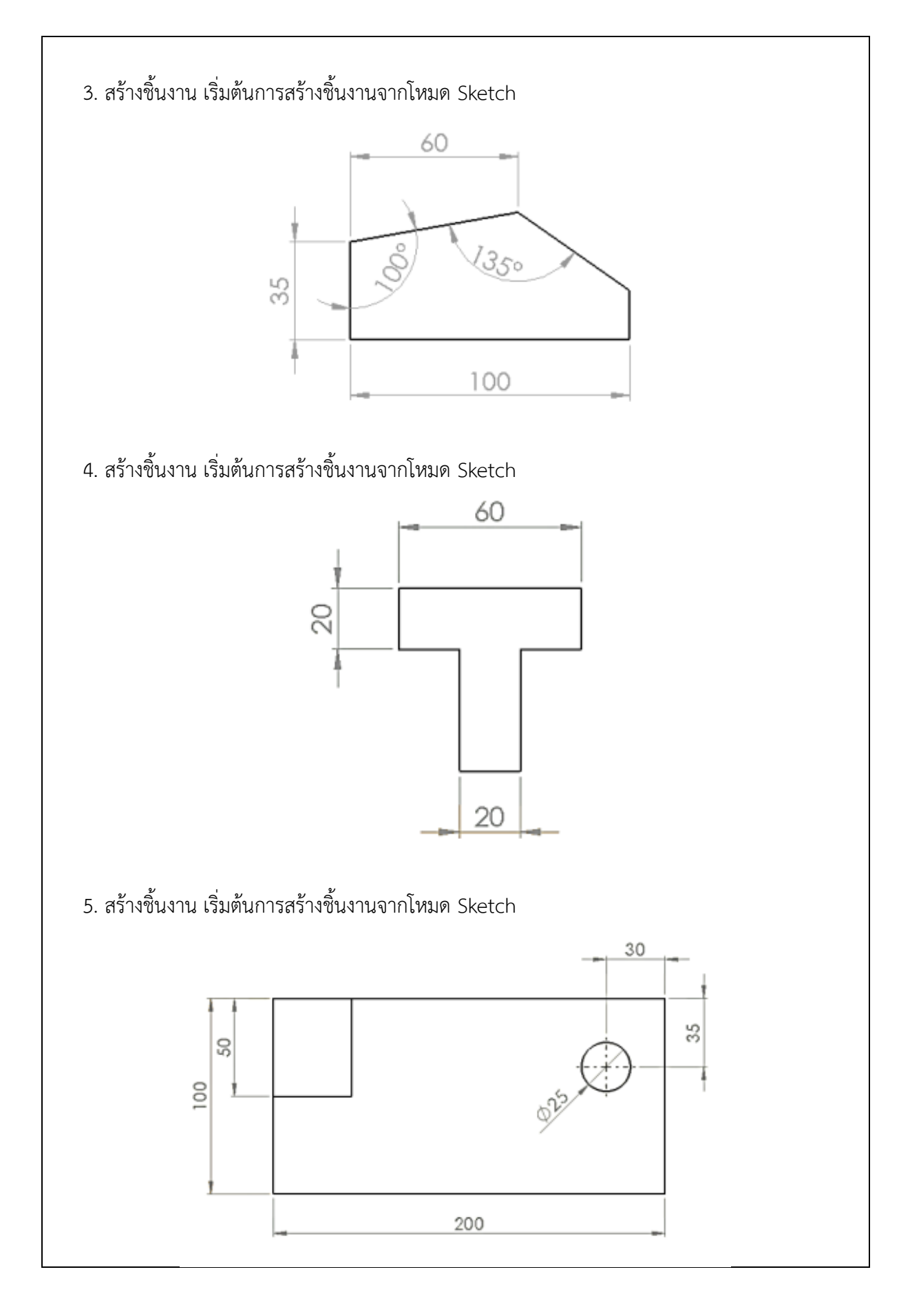

| ปา <sub>ติย</sub> เเทคนิ <sub>ค</sub> ลุ |                                               | ใบงาน                                   |                 |
|------------------------------------------|-----------------------------------------------|-----------------------------------------|-----------------|
|                                          | <b>วิชา</b> งานเขียนแบบด้วยโปรแกรมคอมพิวเตอร์ |                                         | จำนวน 4 คาบ     |
| HE HAN TECHNICAL COLUMN                  | <b>ชื่องาน</b> การสร้างชิ้นงาน 2 มิติจ        | ากเครื่องมือ Sketch                     | ใบงานที่ 3      |
|                                          | I                                             |                                         | 1               |
| จุดประสงค์เชิ                            | ขึ้งพฤติกรรม                                  |                                         |                 |
| 1. ใช้เครื่องมี                          | วือ Sketch ได้                                |                                         |                 |
| 1.1 แส                                   | ดงการใช้เครื่องมือการวาดเส้นร่าง              | ได้ 1.6 วาดรูปวงกลมได้                  |                 |
| 1.2 สร้                                  | ้างระนาบแปลนได้                               | 1.7 เขียนเส้นโค้งได้                    |                 |
| 1.3 วาเ                                  | ดเส้นตรงได้                                   | 1.8 คัดลอกเส้นได้                       |                 |
| 1.4 วาเ                                  | ดรูปสี่เหลี่ยมได้                             | 1.9 ลบเส้นตามแนวรอยตัดไ                 | ด้              |
| 1.5 วาเ                                  | ดรูปหลายเหลี่ยมได้                            |                                         |                 |
| 2. แสดงการ                               | รสร้างชิ้นงาน 2 มิติได้                       |                                         |                 |
| 3. มีกิจนิสัย                            | เที่ดีในการเรียนและการปฏิบัติงาน              |                                         |                 |
|                                          |                                               |                                         |                 |
| เครื่องมือ / อุเ                         | ปกรณ์ที่ใช้                                   |                                         |                 |
| 1. เครื่องค                              | อมพิวเตอร์แบบตั้งโต๊ะ                         |                                         |                 |
| 2. โปรแกร                                | รม Solidworks                                 |                                         |                 |
|                                          |                                               |                                         | ۶.              |
| 1. เครื่องมือ รายส                       | ละเอียดของเครื่องมือในโหมด Ske                | tch และ หน้าที่การใช้งานแสดงได้         | <b>้</b> ำดังนี |
| N                                        | Line วาด                                      | ส้นตรง                                  |                 |
|                                          | Corner Rectangle วาด                          | รูปสี่เหลี่ยม                           |                 |
| •                                        | Straight Slot วาด                             | รูปเจาะช่องตรงกลางกรอบนอกเป็นรู         | รูปแคปซูล       |
| Ø                                        | Circle                                        | รูปวงกลม                                |                 |
| $\mathfrak{D}$                           | Centerpoint Arc วาด                           | เส้นโค้งโดยยึดจุดศูนย์กลางในการว        | มาด             |
| 2                                        | Spline วาด                                    | ส้นโค้ง                                 |                 |
| 0                                        | Ellipse วาด                                   | รูปวงรี                                 |                 |
| -<br>F)                                  | Sketch Fillet สร้า                            | งเส้นไค้งจากการเลือกจุดสัมผัสของม<br>ส่ | มุมวัตถุ        |
| Ð                                        | Polygon วาด                                   | รูปทรงหลายเหลียม                        |                 |
|                                          |                                               |                                         |                 |
| 1.1 การวาดเส้นตรง                        |                                               |                                         |                 |
| จงวาดเส้น                                | เตรงโดยใช้คำสั่ง Line ตามภาพ                  |                                         |                 |
|                                          |                                               | × •                                     |                 |

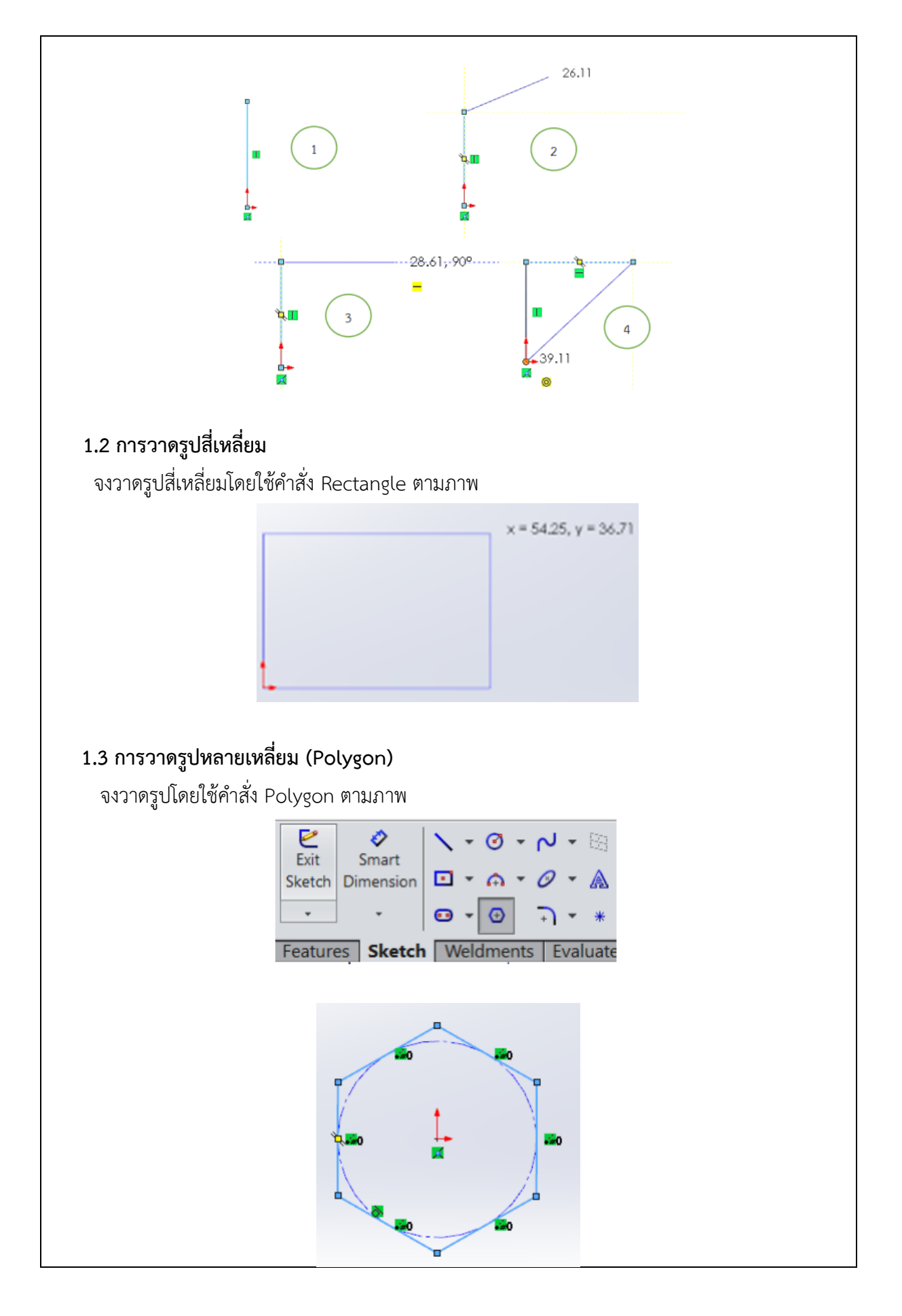

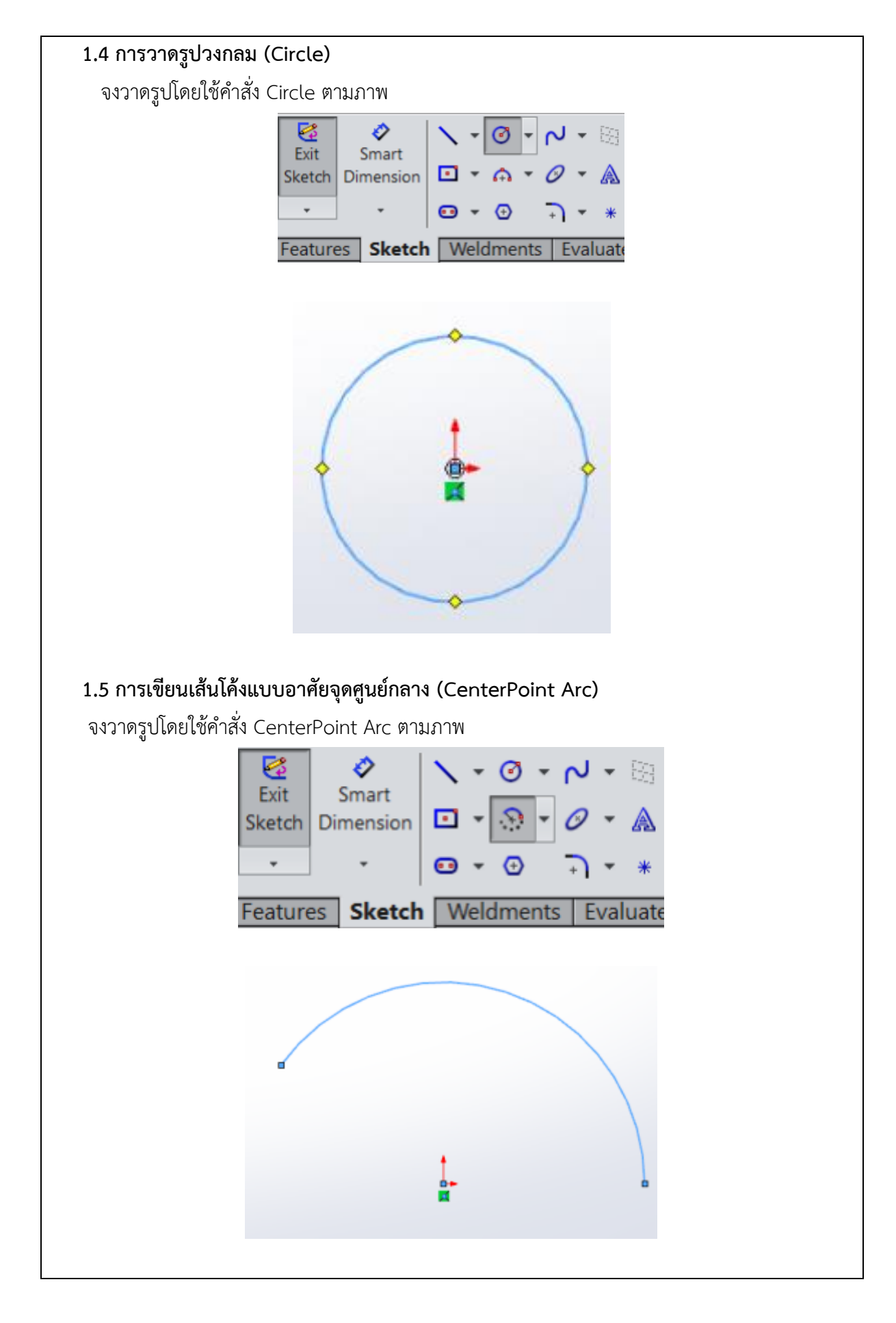

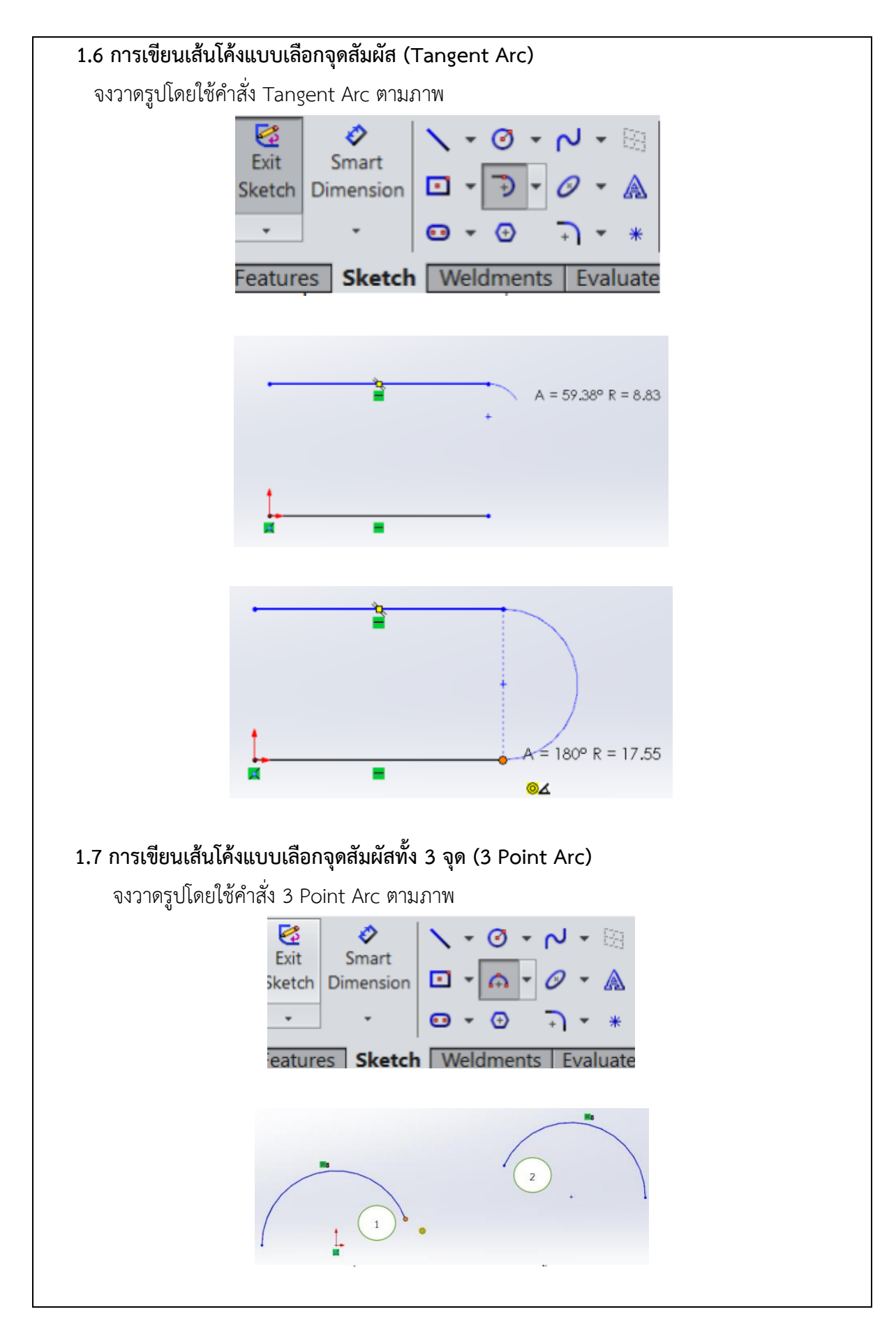

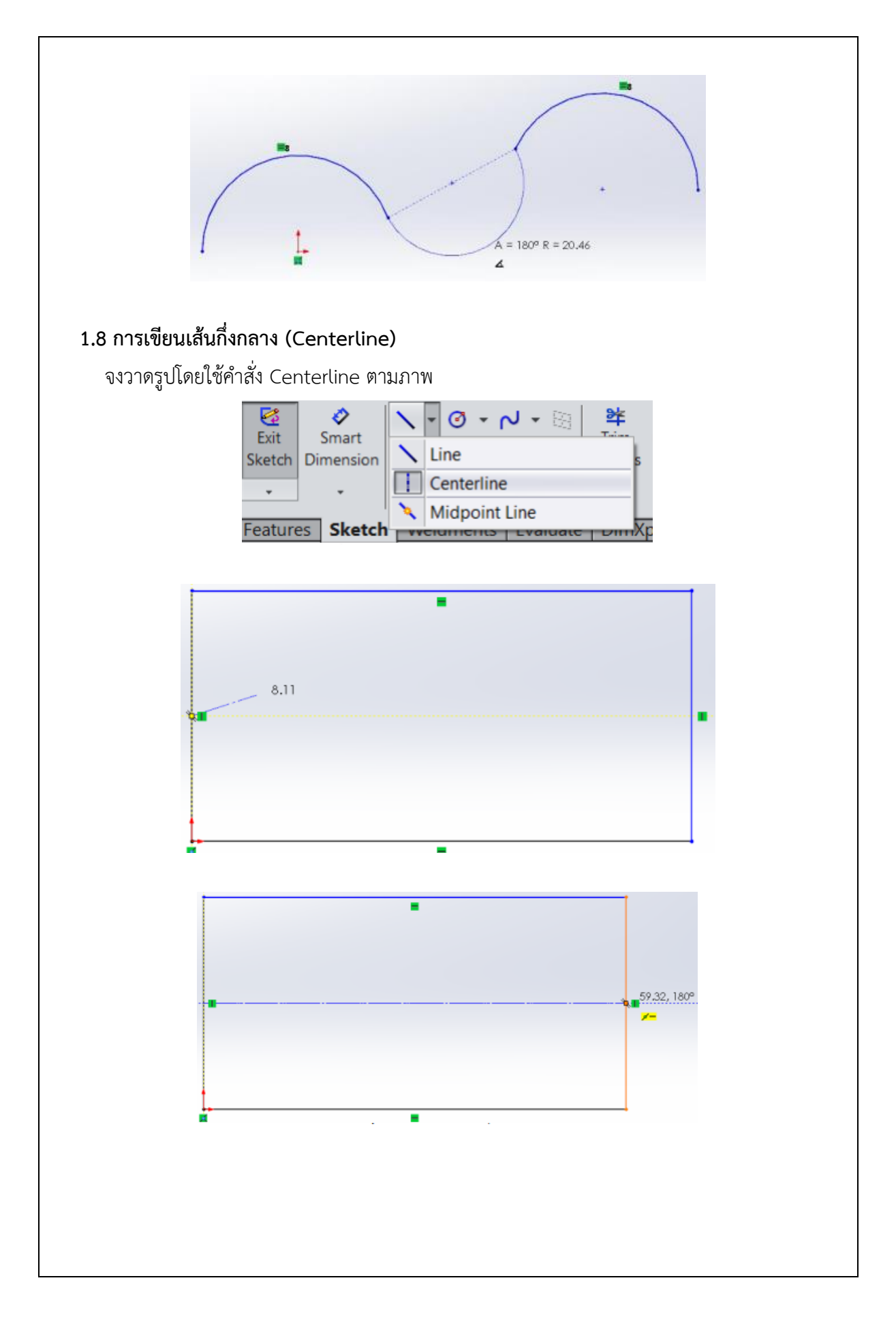

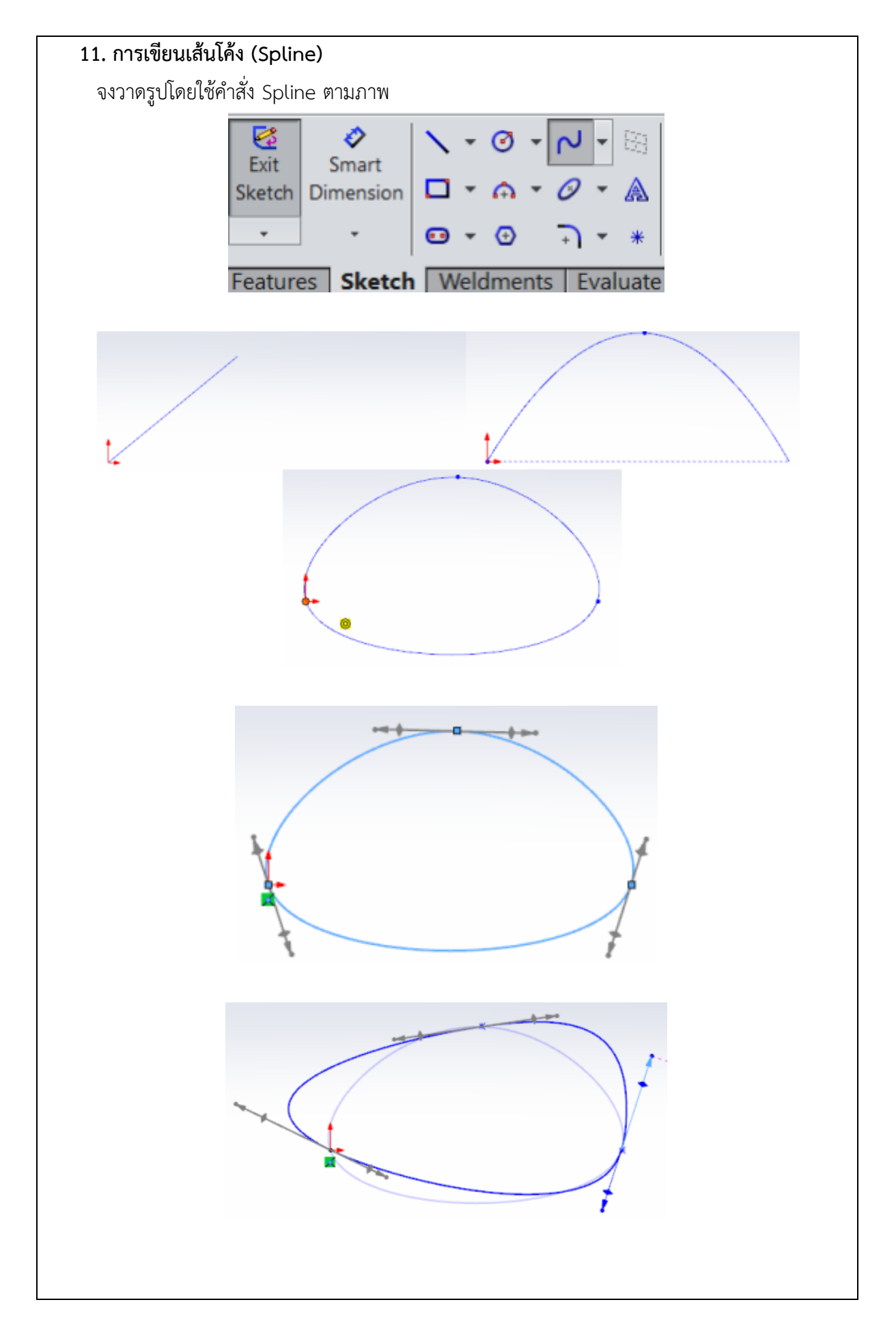

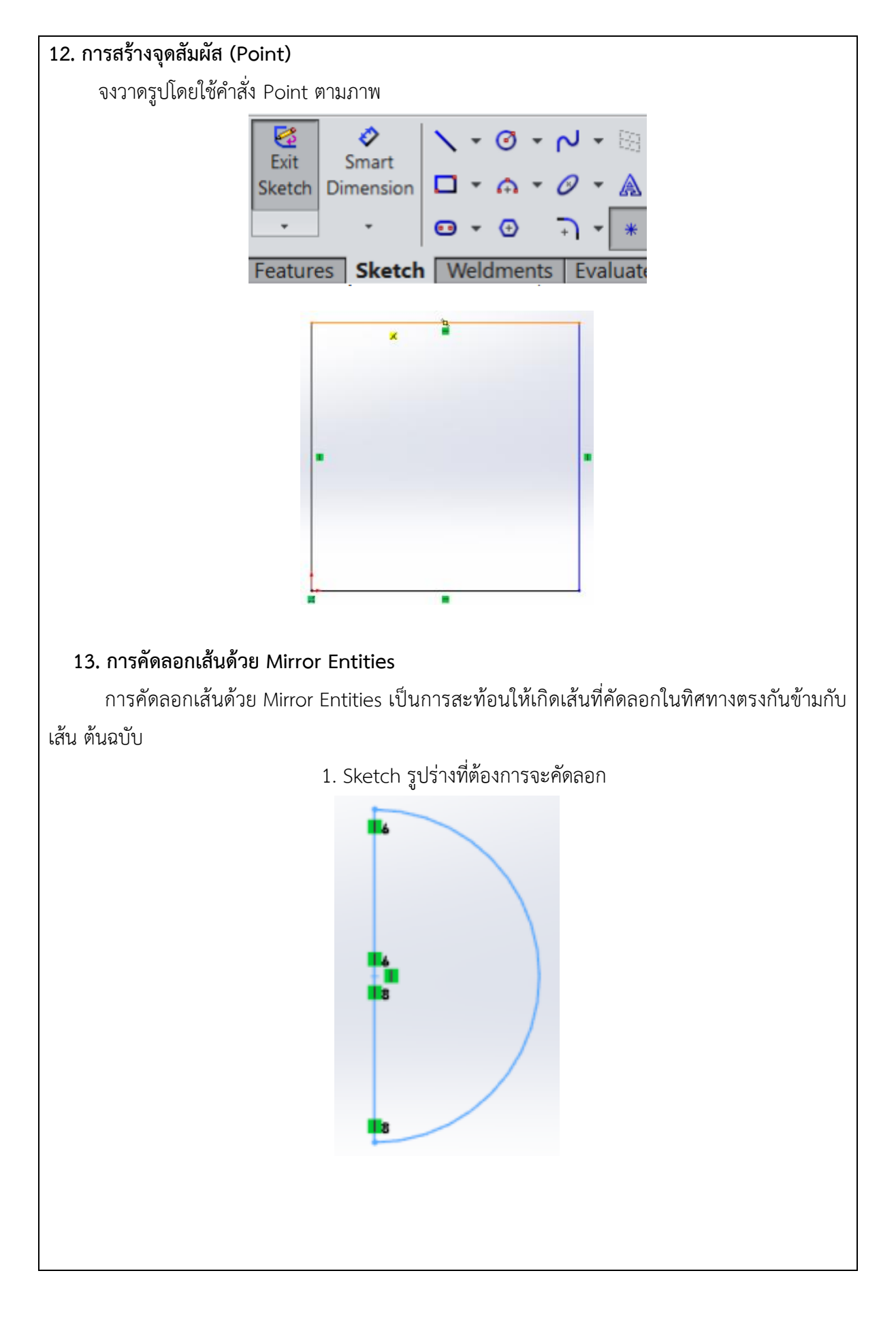

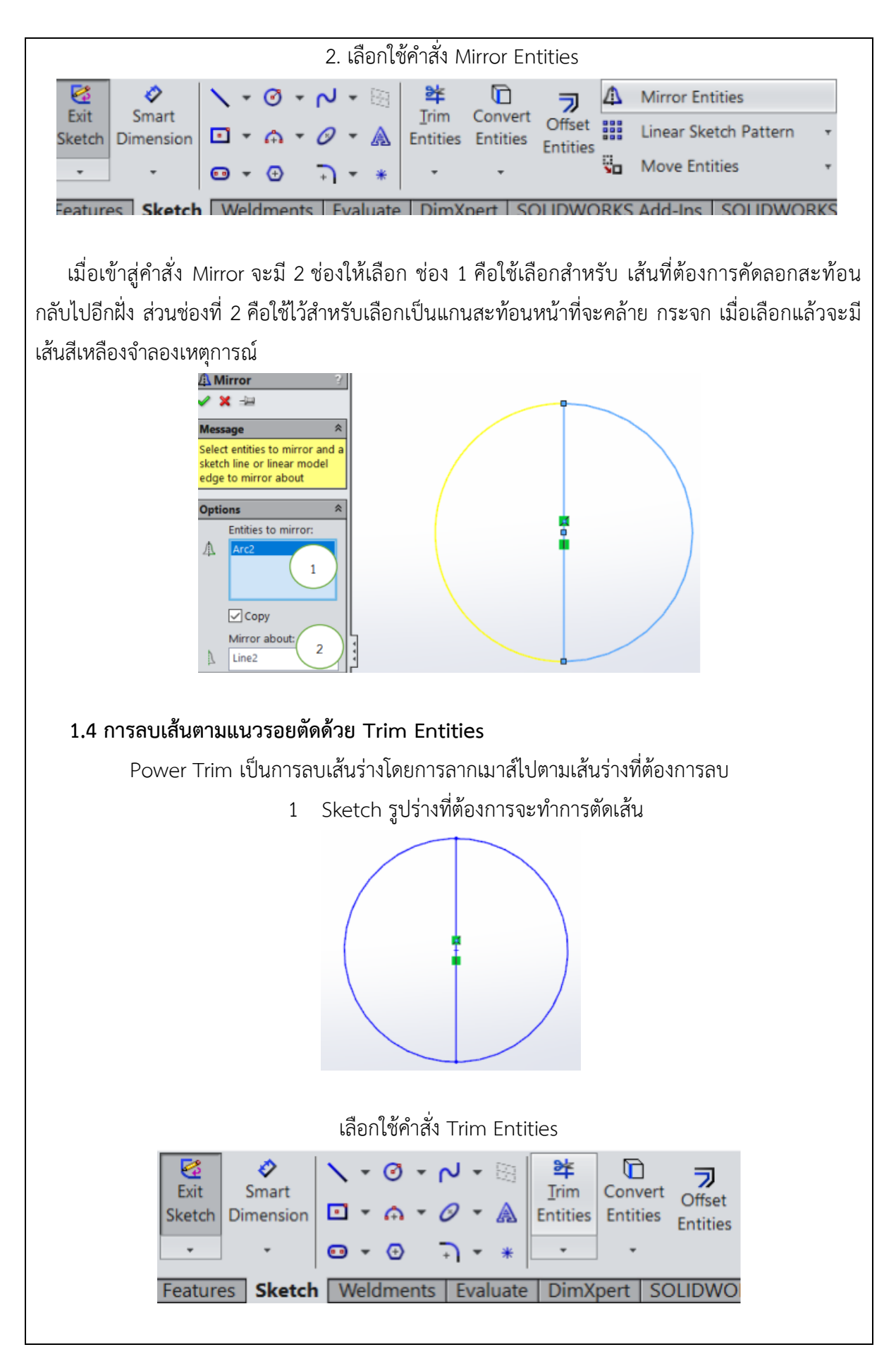

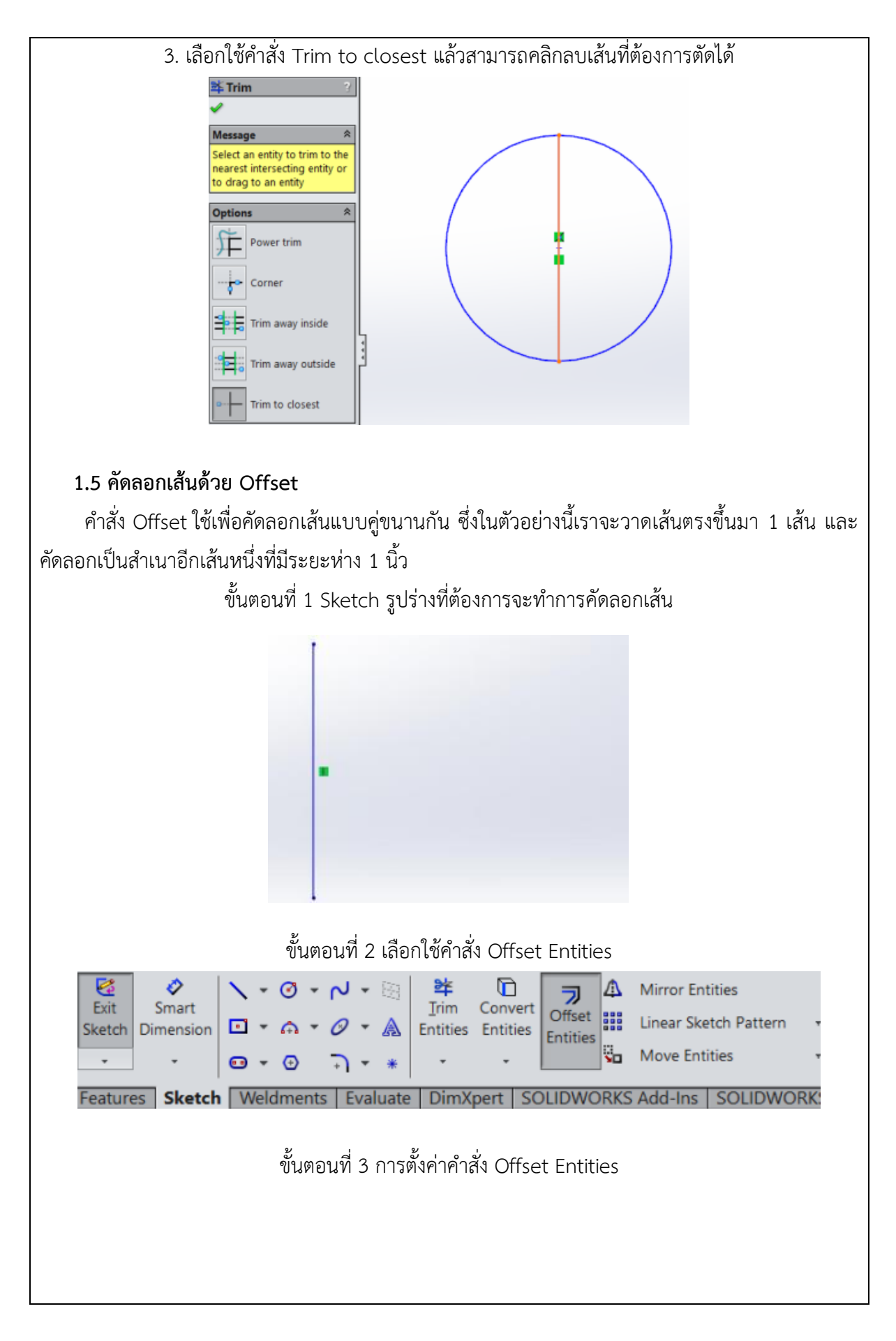

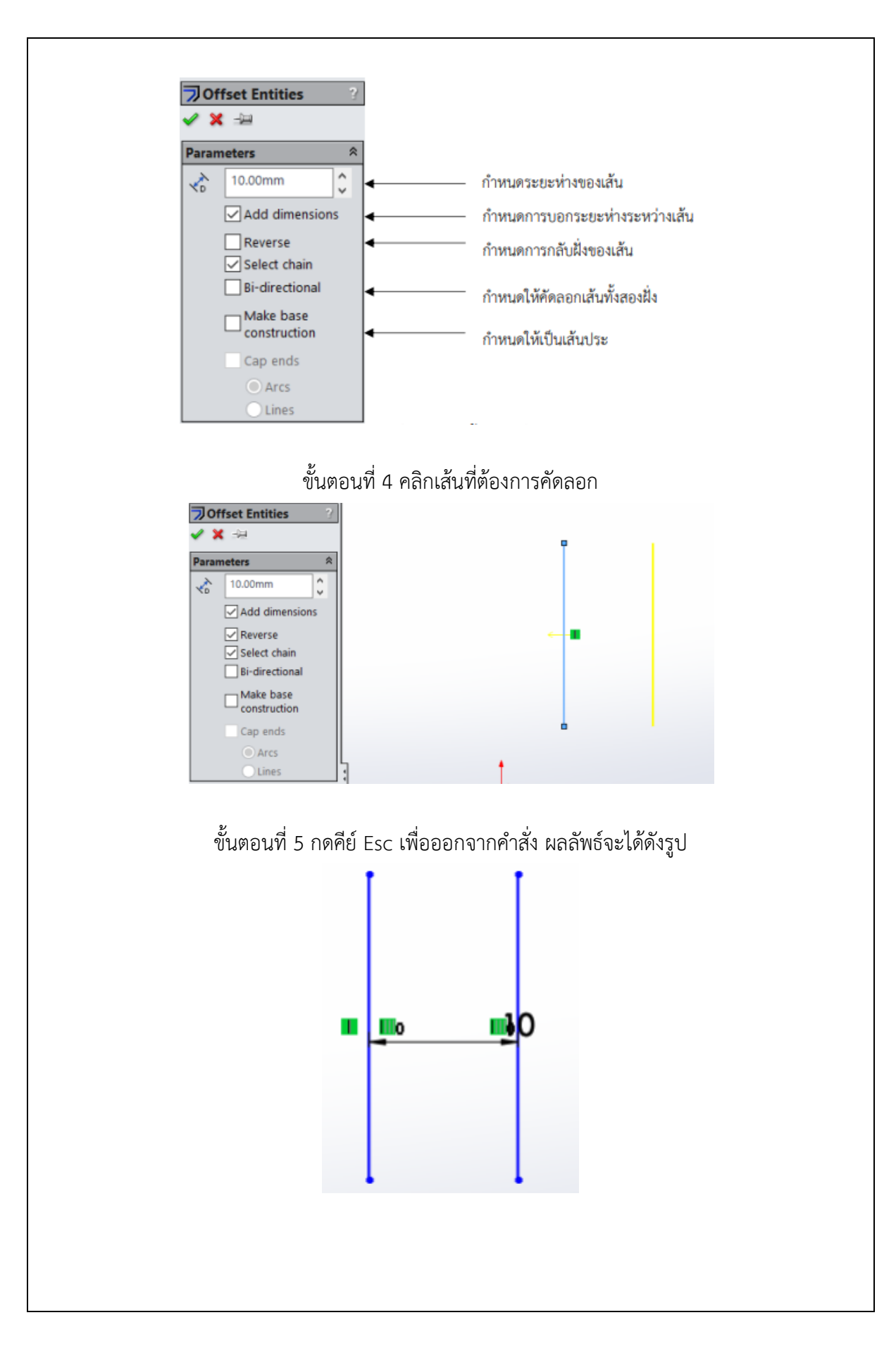

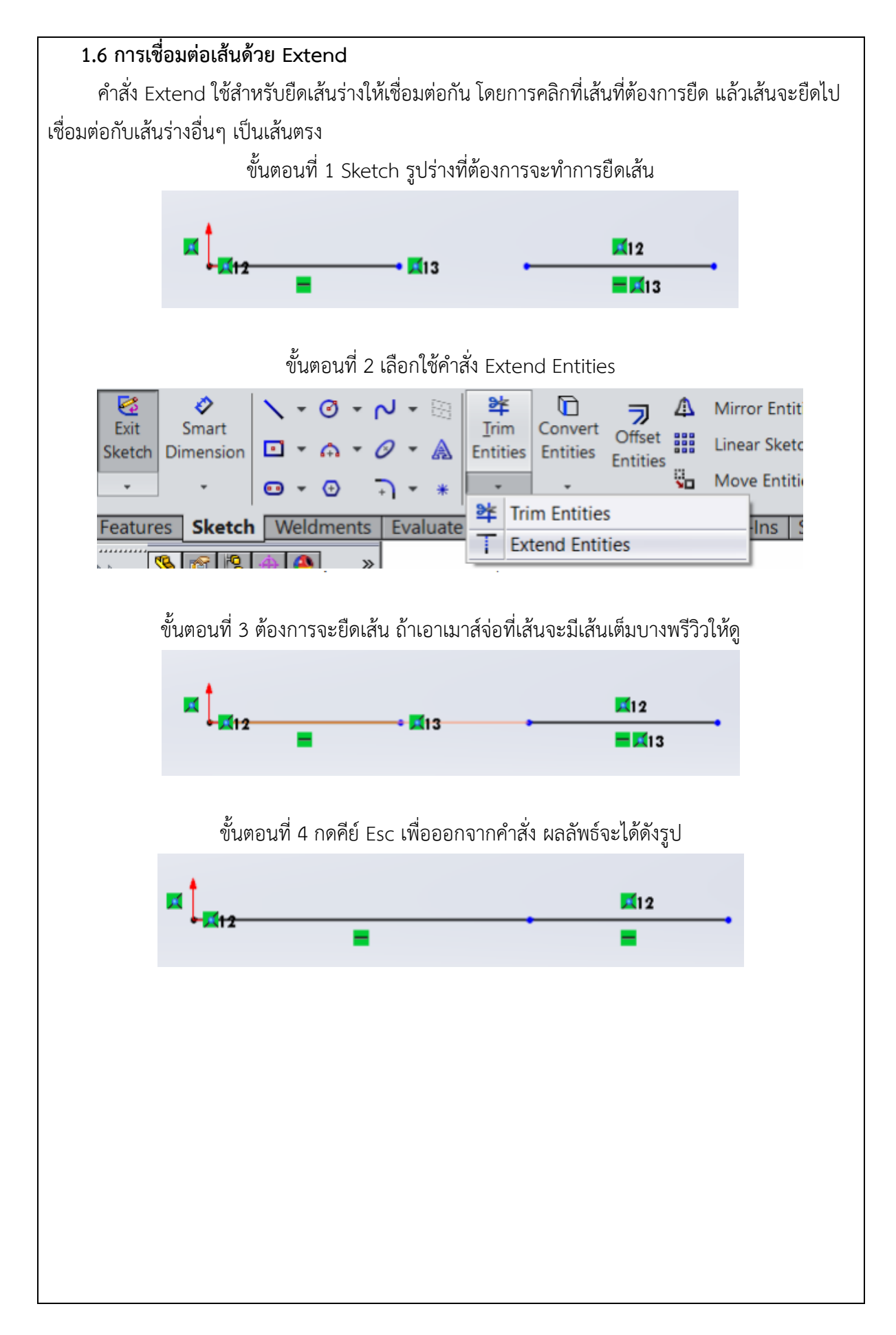

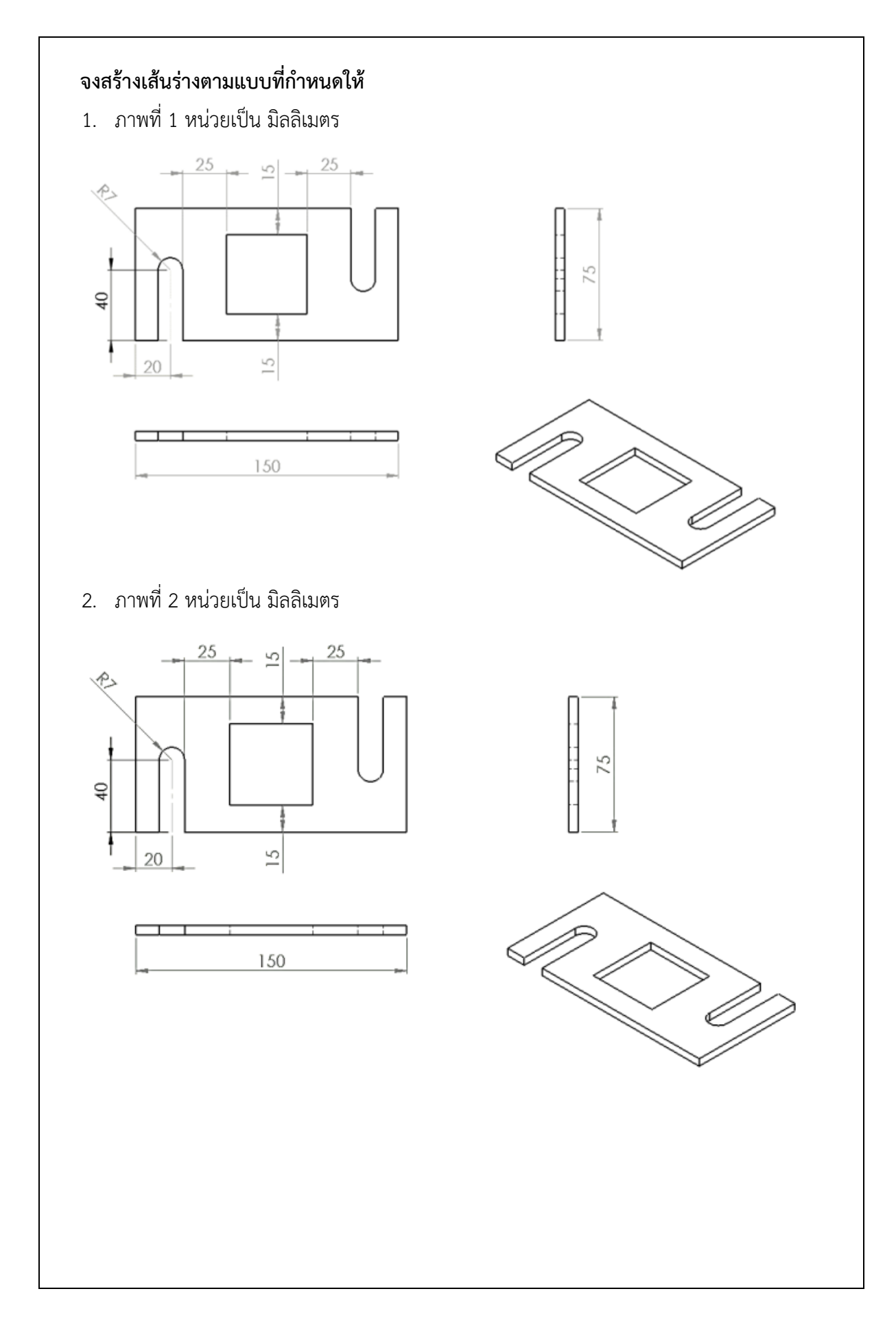

| R R R R R R R R R R R R R R R R R R R | ใบงาน                                         |             |
|---------------------------------------|-----------------------------------------------|-------------|
|                                       | <b>วิชา</b> งานเขียนแบบด้วยโปรแกรมคอมพิวเตอร์ | จำนวน 4 คาบ |
|                                       | <b>ชื่องาน</b> การสร้างวัตถุ 3 มิติ           | ใบงานที่ 4  |
| 1 69                                  | A                                             |             |

#### จุดประสงค์เชิงพฤติกรรม

- 1. แสดงการสร้างระนาบแปลนได้
- 2. มีกิจนิสัยที่ดีในการเรียนและการปฏิบัติงาน

### เครื่องมือ / อุปกรณ์ที่ใช้

- 1. เครื่องคอมพิวเตอร์แบบตั้งโต๊ะ
- 2. โปรแกรม Solid works

#### 1. การสร้างระนาบแปลนใหม่

การสร้างระนาบแปลนจะใช้งานในกรณีที่ต้องการสร้างวัตถุที่อยู่ในระนาบที่ต่างจากระนาบพื้นฐาน ได้แก่ Front Plane, Top Plane และ Right Plane ซึ่งการใช้งานการสร้างระนาบแปลนนั้น มีขั้นตอนดังนี้

สร้างวัตถุสี่เหลี่ยมขนาด 20 × 40 × 5 หน่วย

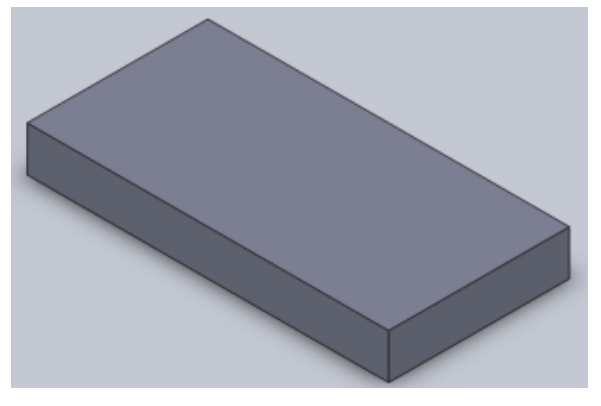

เลือกคำสั่ง Plane โดยเข้าถึงคำสั่งได้ที่ Insert> Reference Geometry > Plane

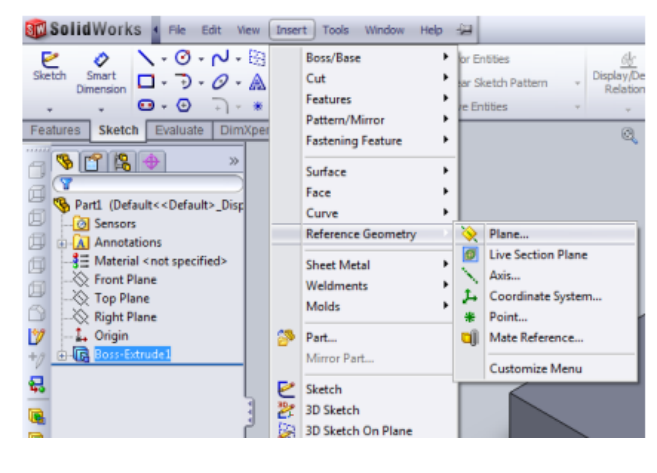

เมื่อทำตามขั้นตอนข้างต้นเรียบร้อยแล้ว โดยจะปรากฏในส่วนของ Property Manager ซึ่งจะใช้ สำหรับการเลือกพื้นผิวของวัตถุที่จะใช้สำหรับสร้าง Plane

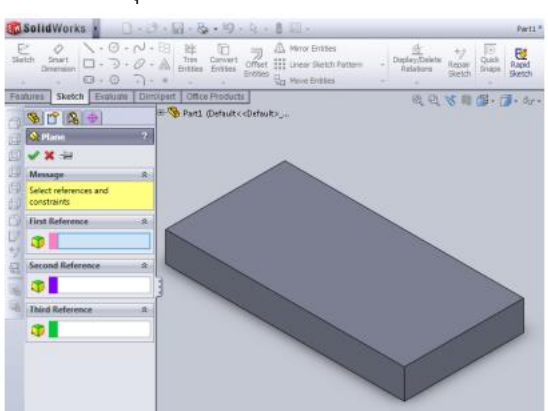

คลิกซ้ายที่พื้นผิวของชิ้นงานเพื่อกำหนดพื้นผิวอ้างอิงในการอ้างอิงซึ่งกำหนดรูปแบบได้ 3 รูปแบบ คือ สร้างจากพื้นผิวของวัตถุ (Face), สร้างจากเส้นขอบวัตถุ (Edge) และสร้างจากจุดบนวัตถุ (Point)

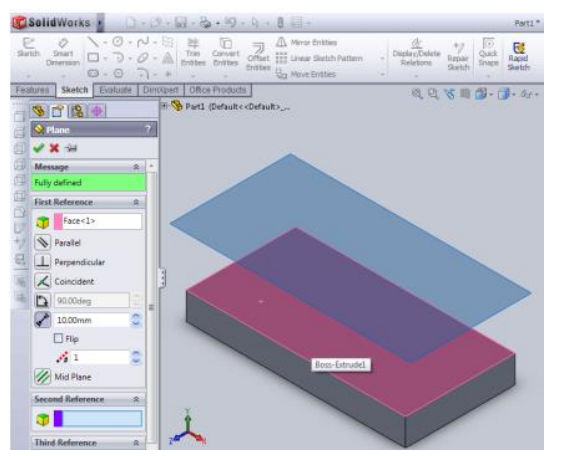

คลิกซ้ายที่เส้นขอบที่ต้องการอ้างอิงกับส้นระนาบและคลิกซ้ายที่ 💽 เพื่อกำหนดองศา ของ ระนาบแปลนที่ทำองศากับระนาบอ้างอิง โดยให้กำหนดเป็น 45 องศา และคลิกซ้ายที่ปุ่ม ✔

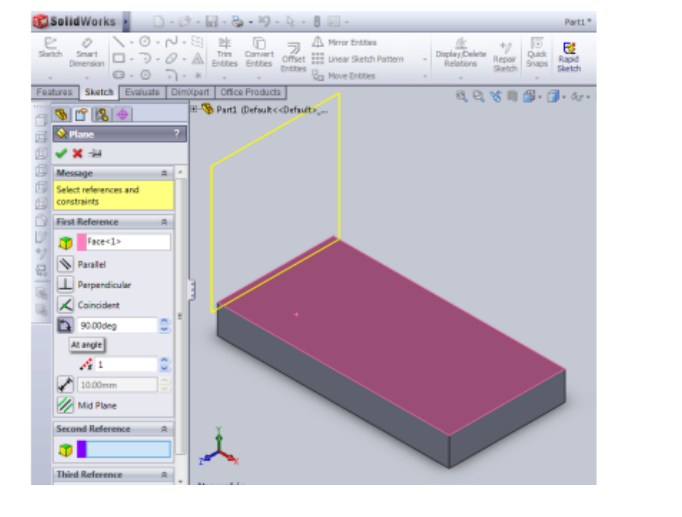

# เมื่อทำตามขั้นตอนข้างต้น จะได้ผล

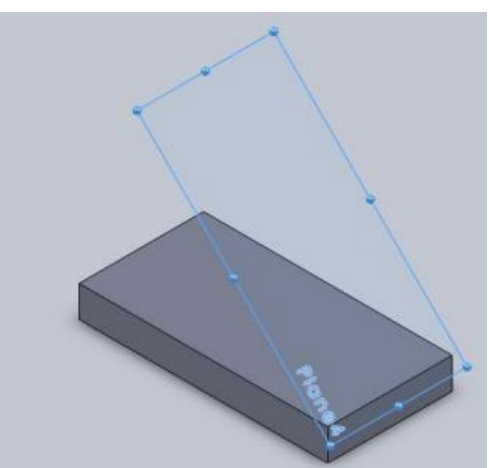

## 2. การสร้างวัตถุบนระนาบแกนใหม่

การสร้างวัตถุบนระนาบแกนใหม่นั้นสามารถใช้กระบวนการตามปกติผ่านเครื่องมือในเมนู sketch โดยแสดงขั้นตอนการปฏิบัติได้ดังนี้

> คลิกเลือกระนาบที่ต้องการร่างแบบ พร้อมทำการร่างสี่เหลี่ยมขนาด 25 × 10 หน่วย โดย ห่าง จากระยะขอบ 10 หน่วย ด้วยคำสั่ง Line

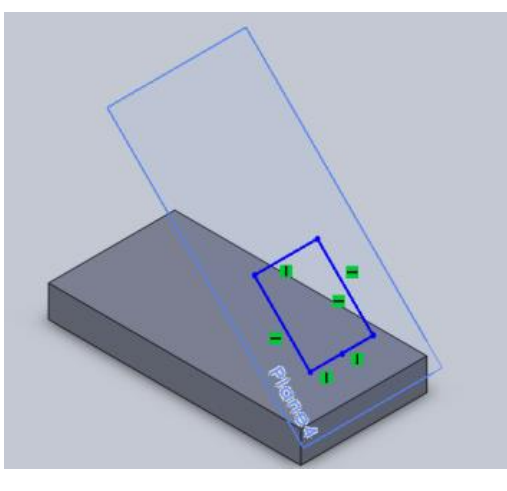

เจาะชิ้นงาน ด้วยคำสั่ง Extrude cut

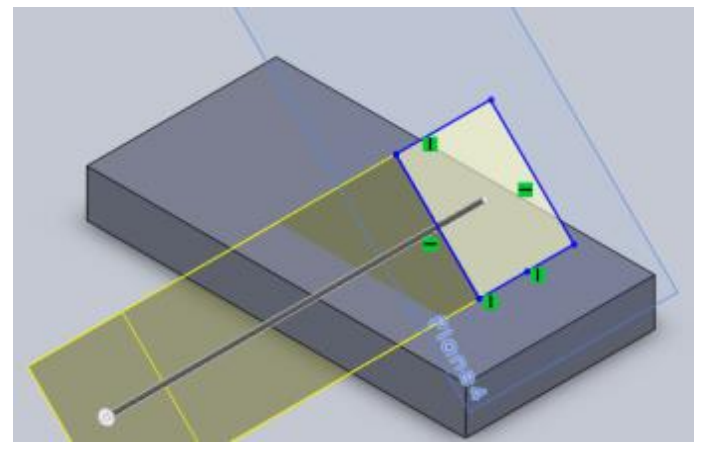

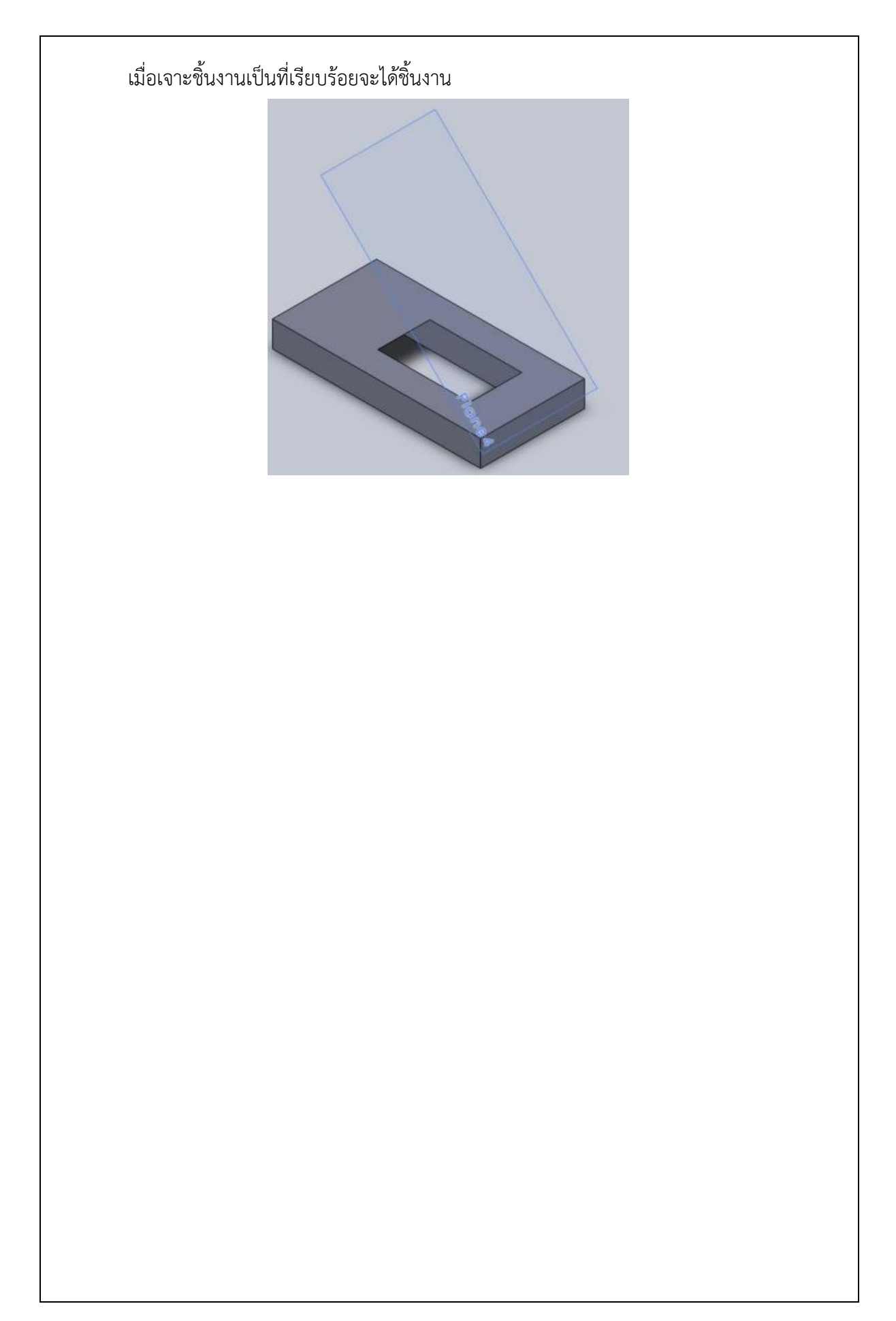

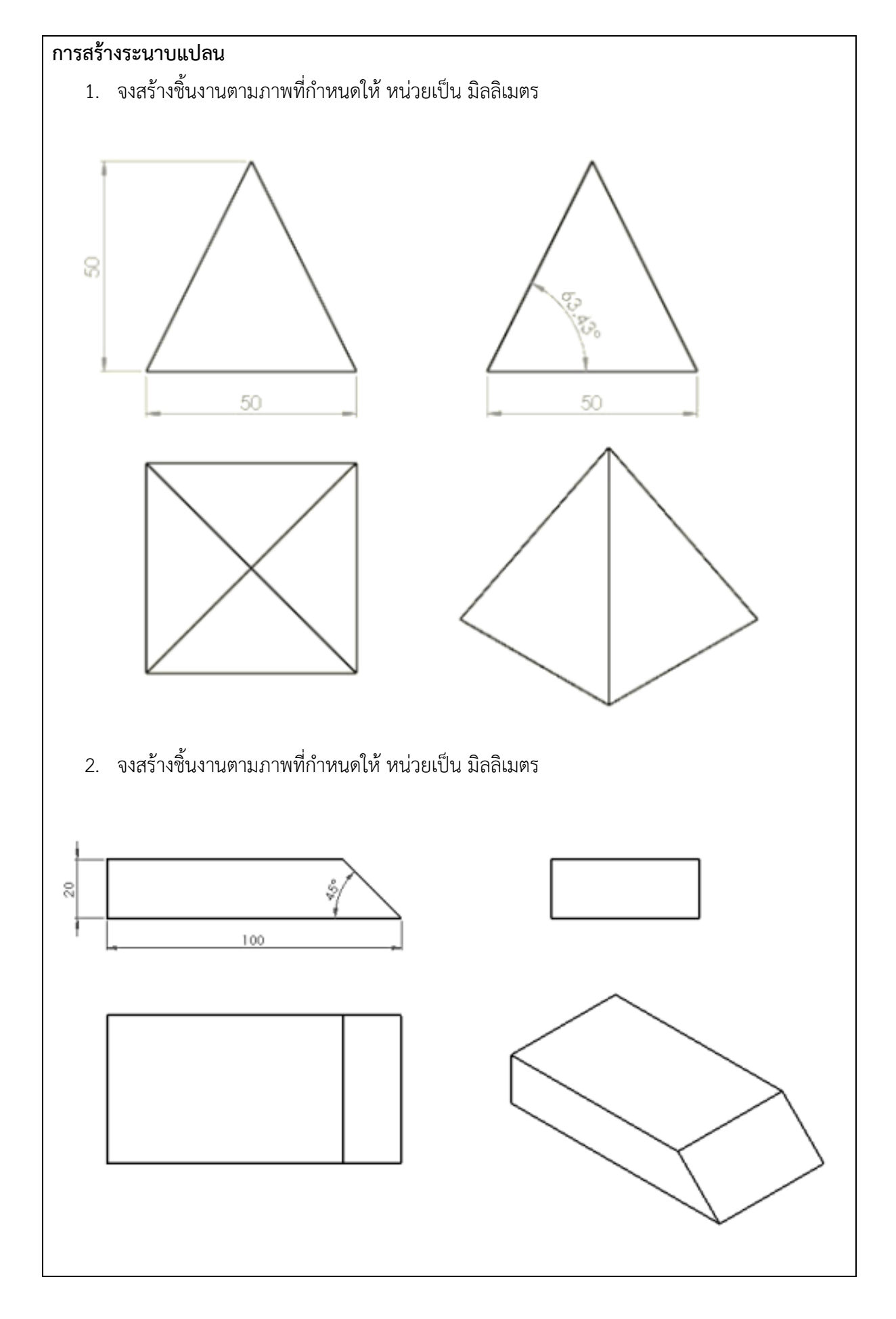

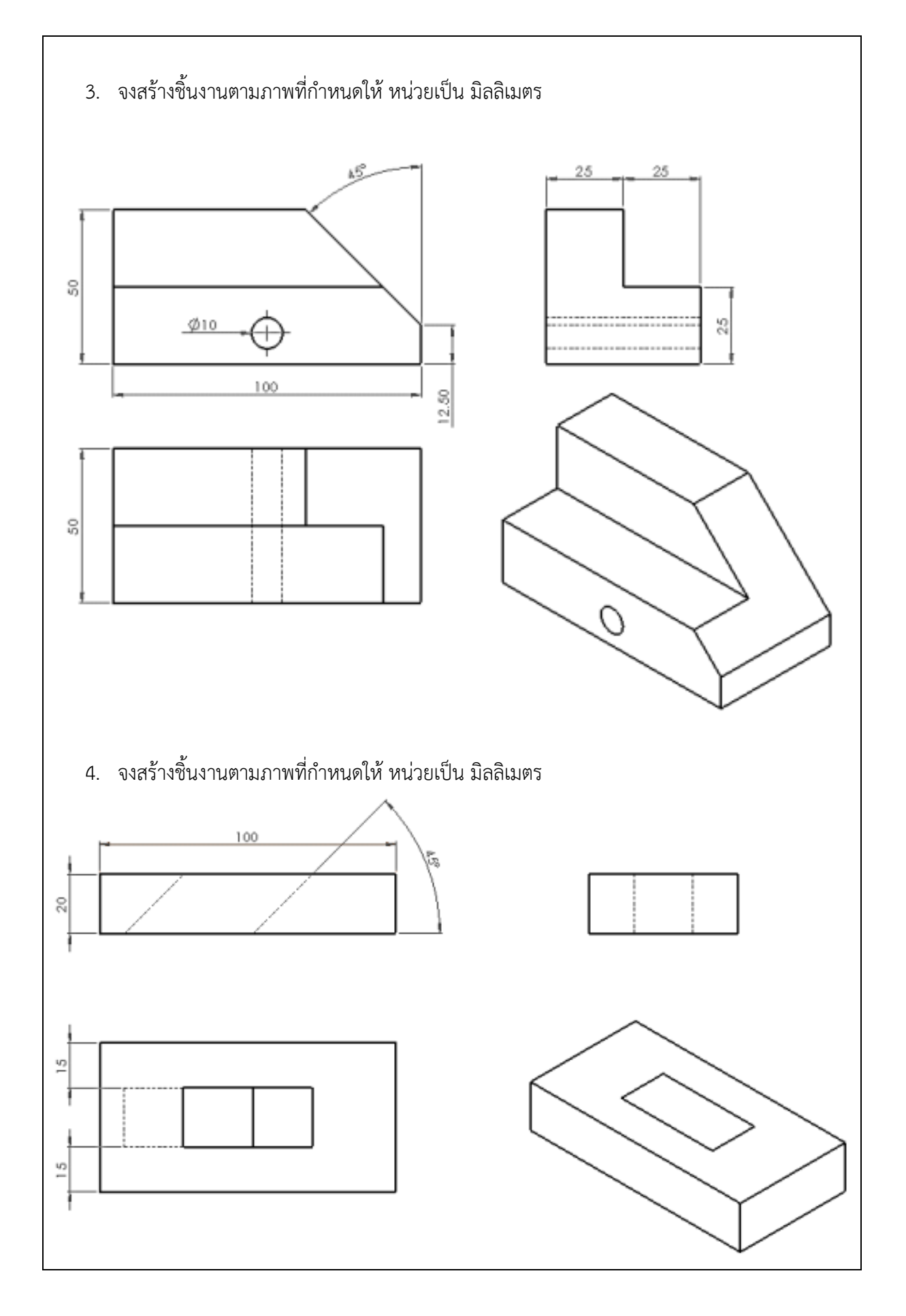

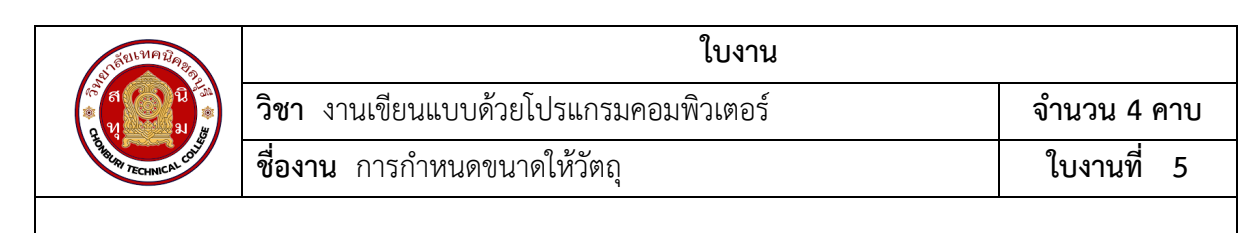

#### จุดประสงค์เชิงพฤติกรรม

- 1. แสดงการกำหนดขนาดให้วัตถุได้
- 2. มีกิจนิสัยที่ดีในการเรียนและการปฏิบัติงาน

#### เครื่องมือ / อุปกรณ์ที่ใช้

- 1. เครื่องคอมพิวเตอร์แบบตั้งโต๊ะ
- 2. โปรแกรม Solid works

#### 1. การกำหนดขนาดให้ชิ้นงาน

การระบุขนาดให้กับเส้นตรง ทำได้โดยการคลิกที่เส้นตรงและลากเมาส์เพื่อแสดงความยาว ของเส้น จากนั้นจะสามารถกำหนดขนาดของเส้นตรงได้ ดังนี้

 คลิกเมาส์เลือกเส้นตรงแล้วลากเมาส์ออกจากเส้น จากนั้นคลิกเมาส์ซ้ำอีกครั้ง เพื่อวางเส้น บอกขนาด โปรแกรมจะทำการกำหนดขนาดให้โดยอัตโนมัติ

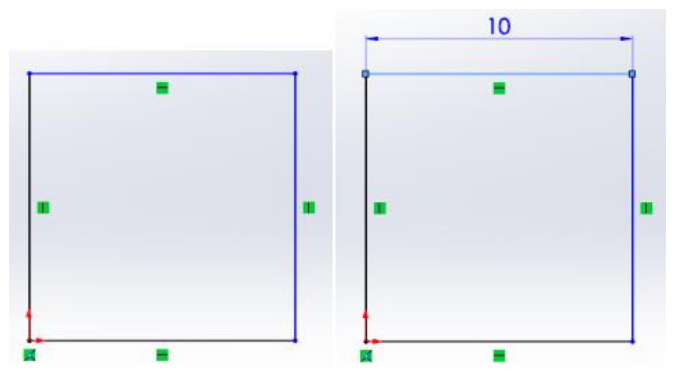

ในกรณีที่ต้องการปรับความยาวของเส้นตรงที่ได้สร้างไว้แล้วนั้น ทำได้โดยการ ดับเบิลคลิก
 เลือกค่าที่บอกขนาด จะปรากฏ Dialog Box ขึ้นมาเพื่อให้ปรับค่าใหม่ตามต้องการ หรือ
 แก้ไขได้ จาก Property Manager โดยดำเนินการตามภาพดังนี้

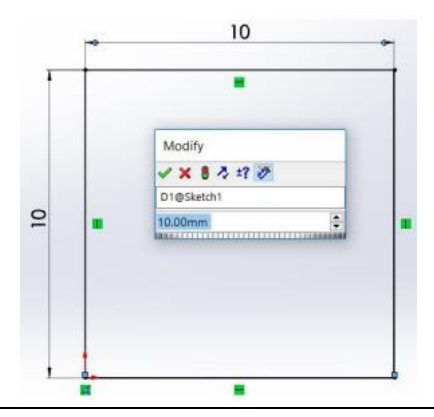

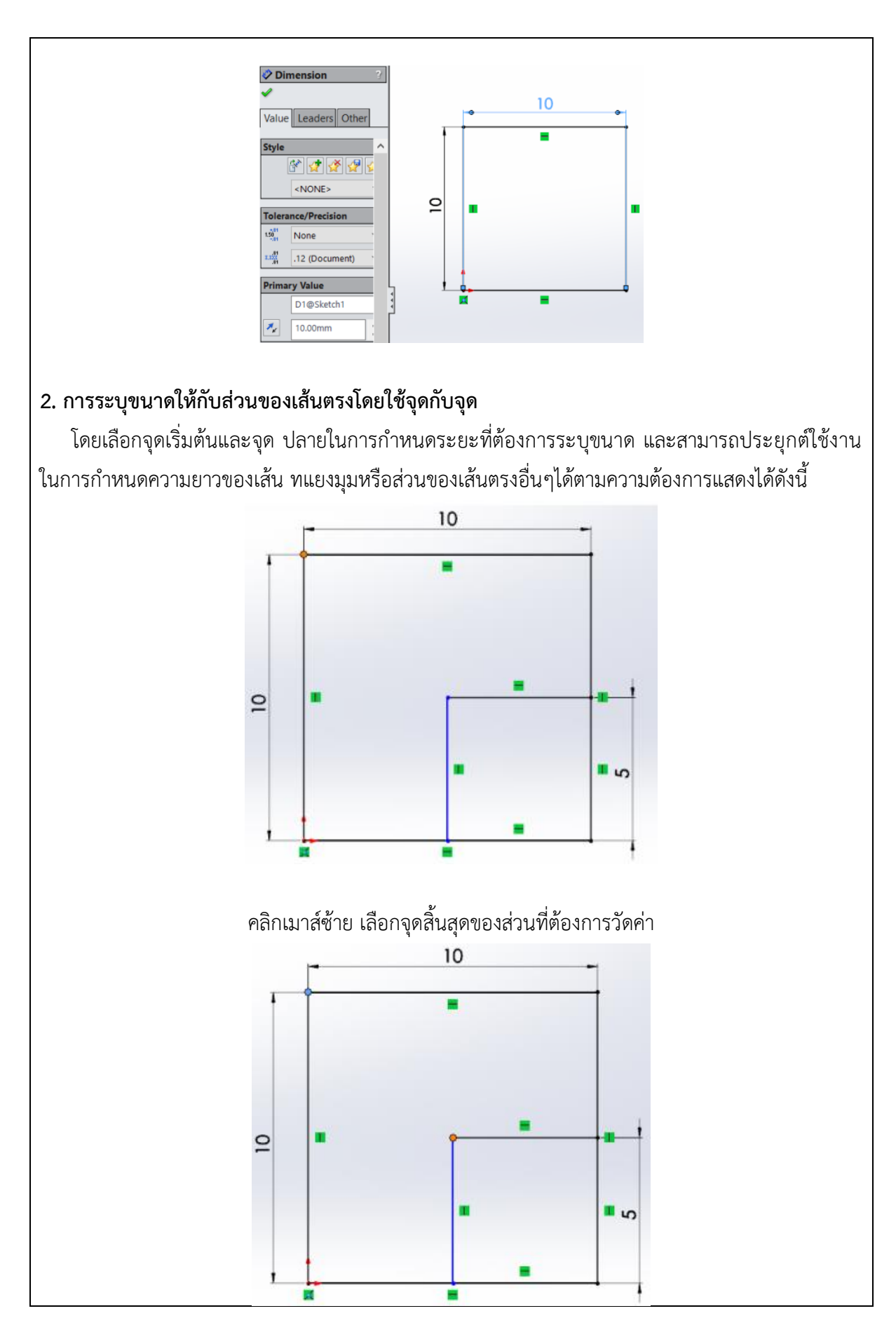

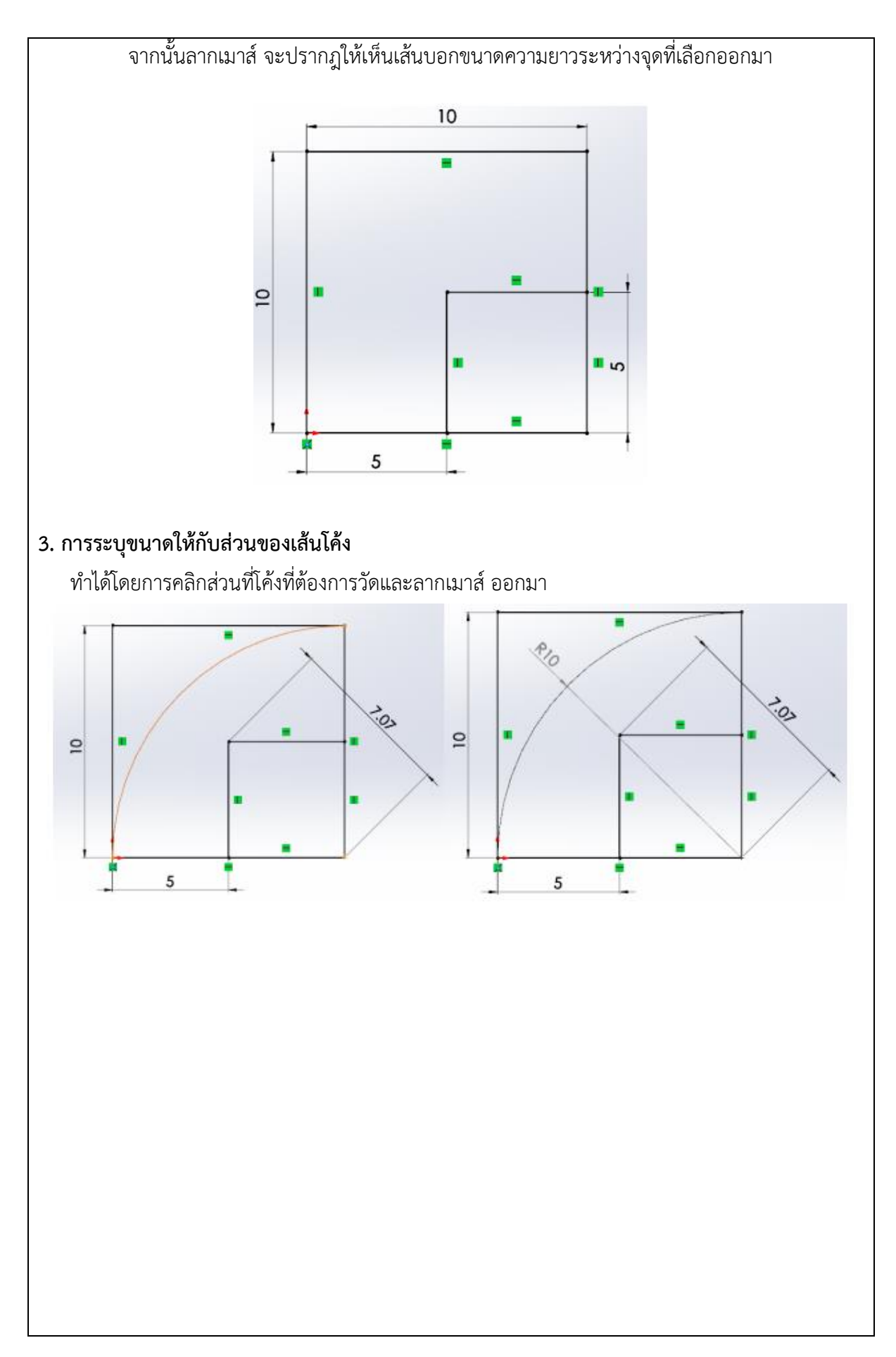

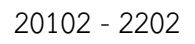

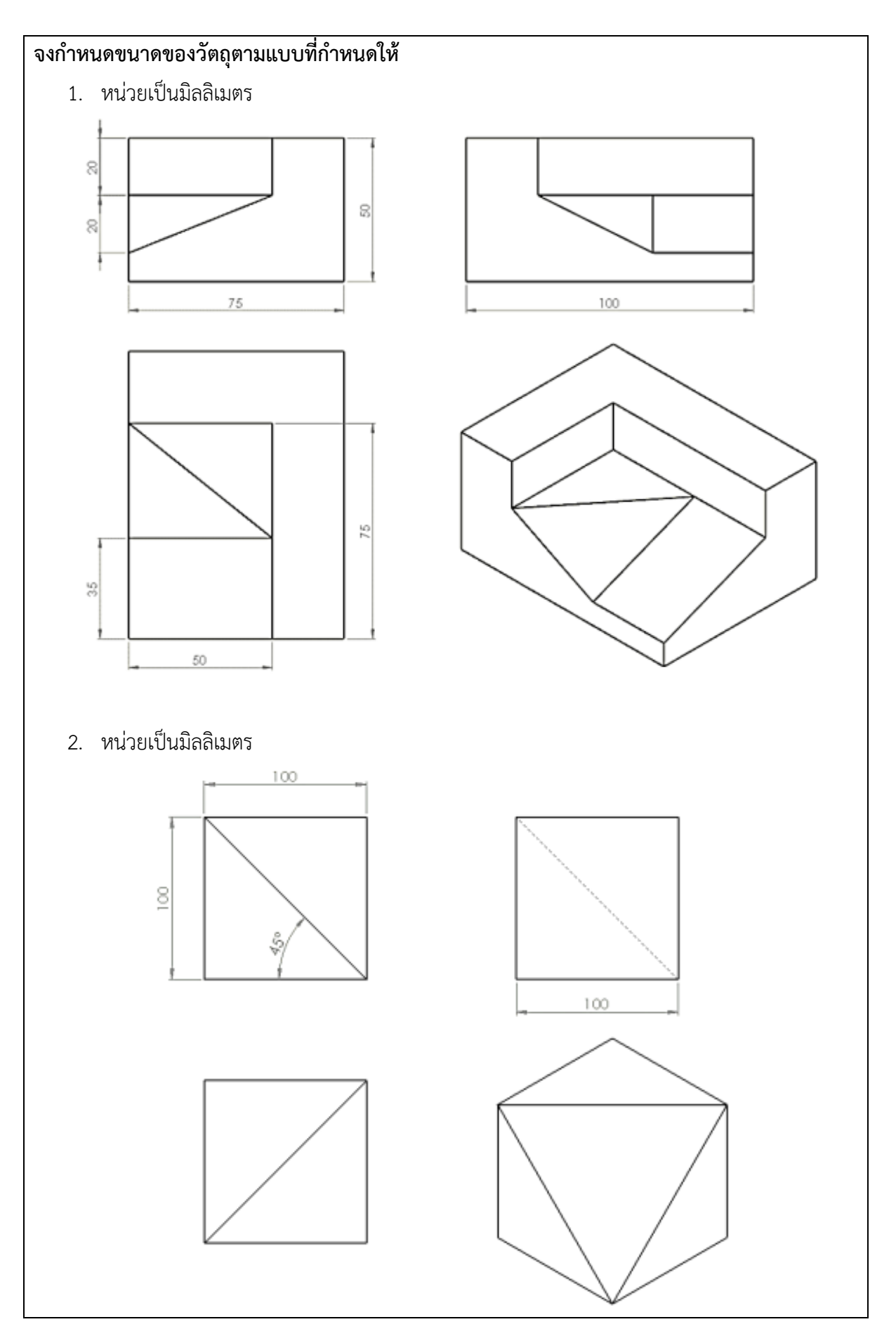

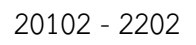

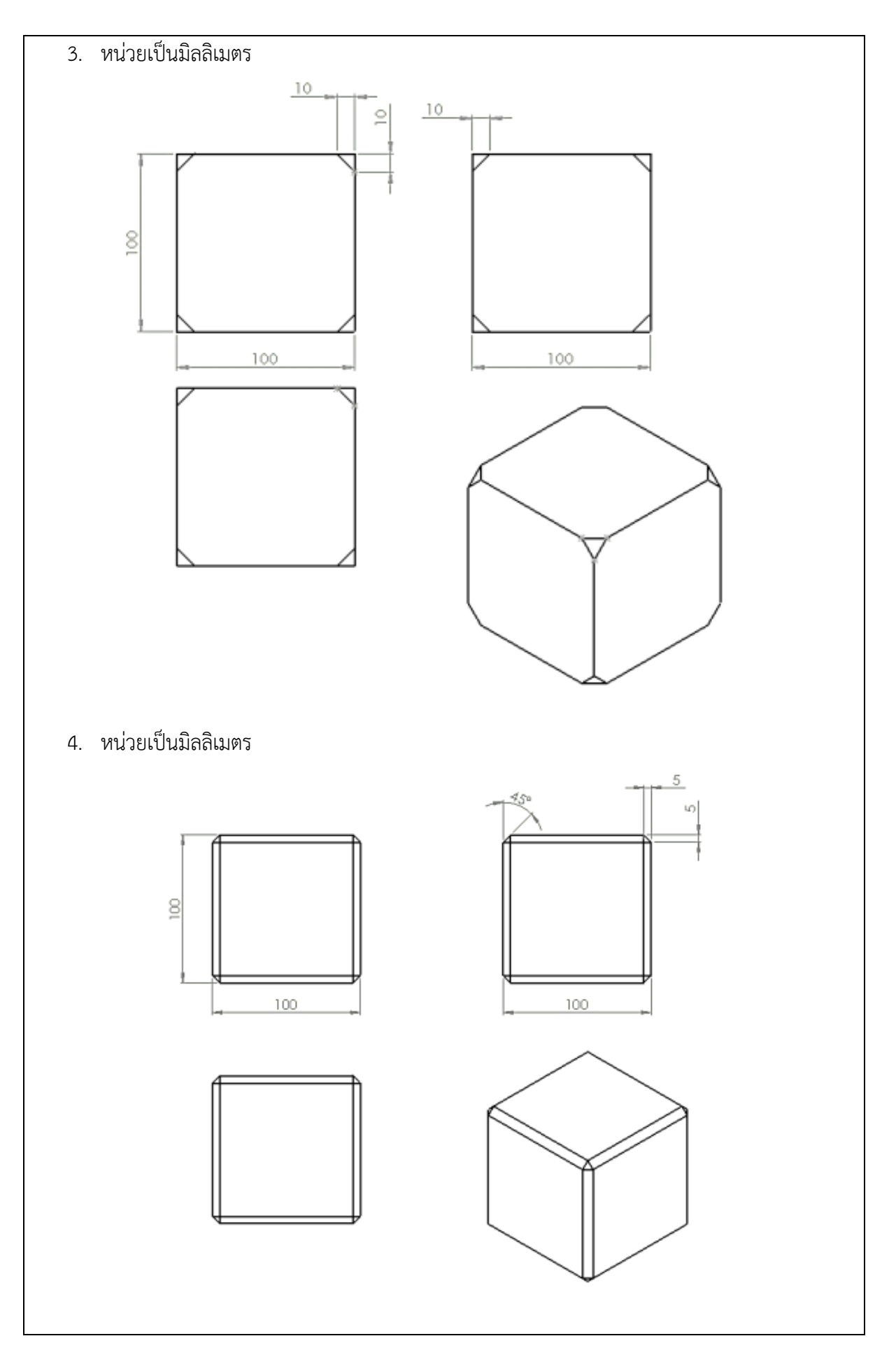

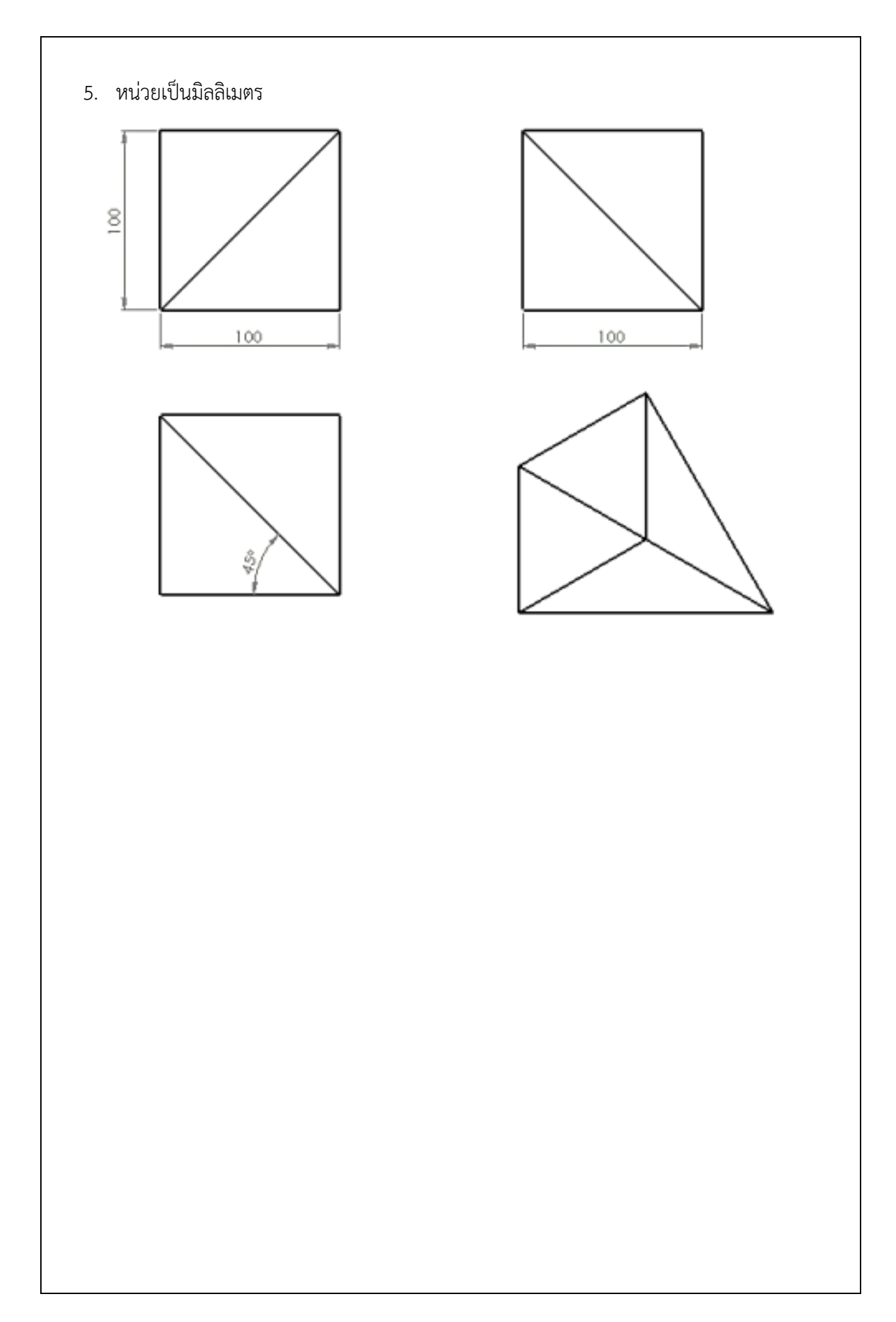

| al RULMA DAR                                 | ใบงาน                                                                          |                                                                                                    |  |  |
|----------------------------------------------|--------------------------------------------------------------------------------|----------------------------------------------------------------------------------------------------|--|--|
|                                              | <b>วิชา</b> งานเขียนแบบด้วยโปรแกรมคอมพิวเตอร์                                  | จำนวน 4 คาบ                                                                                                    |  |  |
| ARTING TECHNICAL COL                         | <b>ชื่องาน</b> การสร้างชิ้นงานด้วยการเพิ่มความหนาให้วัตถุ                      | ใบงานที่ 6                                                                                                    |  |  |
|                                              |                                                                                |                                                                                                    |  |  |
| จุดประสงค์เชิ                                | งพฤติกรรม                                                                      |                                                                                                    |  |  |
| 1. แสดงการ                                   | สร้างชิ้นงานด้วยการเพิ่มความหนาให้วัตถุได้                                     |                                                                                                    |  |  |
| 1.1 ใช้เ                                     | ทนคำสั่ง Extruded Boss/Baseได้                                                 |                                                                                                    |  |  |
| 1.2 ใช้ง                                     | มานคำสั่ง Extruded Cutได้                                                      |                                                                                                    |  |  |
| 2. มีกิจนิสัย                                | ที่ดีในการเรียนและการปฏิบัติงาน                                                |                                                                                                    |  |  |
| เครื่องมือ / อุเ                             | <b>ปกรณ์ที่ใช้</b>                                                             |                                                                                                    |  |  |
| 1. เครื่องค                                  | อมพิวเตอร์แบบตั้งโต๊ะ                                                          |                                                                                                    |  |  |
| 2. โปรแกร                                    | ม Solid works                                                                  |                                                                                                    |  |  |
| ຄ ຍ ດ ປ                                      |                                                                                |                                                                                                    |  |  |
| 1. การไช้คำสัง                               | Extruded Boss/Base                                                             | in the second second second second second second second second second second second second second second second |  |  |
| คำสัง Extr                                   | uded Boss/Base เป็นการเพิ่มความหนาให้กับเส้นร่าง เพื่อสร้างให้เป็              | ในเมเดลขั้นมา เดย                                                                                               |  |  |
| ในสวนน์                                      | vviouë, o vove viou                                                            | <i>د</i> <u>م</u> ۲                                                                                             |  |  |
| หลังจา                                       | กกสร้างเส้นร่างสำหรับขั้นรูปทรงวัตถุแล้ว ให้คลิกเข้าสู่การปรับแต่งวัต          | ถุ โดยคลิกที่ แท็บ                                                                                              |  |  |
| Features จากนั้นจะมีตัวเลือกสำหรับสร้างวัตถุ |                                                                                |                                                                                                    |  |  |
|                                              |                                                                                |                                                                                                    |  |  |
| Extended                                     | e Swept Boss/Base                                                              | All Rib in                                                                                                    |  |  |
| Boss/Base                                    | Boss/Base Cut Wizard Cut Boundary Cut + +                                      | n 🗠 Draft 🖾                                                                                                    |  |  |
| Features                                     | Sketch   Weldments   Evaluate   DimXpert   SOLIDWORKS Add-Ins   SOLIDWORKS MBD | 1                                                                                                    |  |  |
|                                              |                                                                                |                                                                                                    |  |  |
|                                              | art1 (Default< <default)<br>I History</default)<br>                            |                                                                                                    |  |  |
|                                              | Annotations                                                                    |                                                                                                    |  |  |
|                                              | Material <not front="" plane<="" specifie="" td=""><td></td></not>             |                                                                                                    |  |  |
| 200                                          | S → Top Plane<br>Right Plane                                                   |                                                                                                    |  |  |
| 2 · [                                        | G - ↓ Origin                                                                   |                                                                                                    |  |  |
|                                              |                                                                                |                                                                                                    |  |  |
|                                              |                                                                                |                                                                                                    |  |  |
| 455.<br>119                                  |                                                                                |                                                                                                    |  |  |
| (B)                                          |                                                                                |                                                                                                    |  |  |
| -2                                           |                                                                                |                                                                                                    |  |  |
|                                              |                                                                                |                                                                                                    |  |  |

เมื่อเข้าสู่การสร้าง Extruded Boss/Base เราสามารถปรับค่าความหนาของชิ้นงานที่ ต้องการ ได้ โดยเลือกปรับที่ช่อง D1 หรือ Depth เพื่อระบุค่าความหนาที่ต้องการ ในหัวข้อ Direction 1 เป็น การระบุว่าให้ยืดความหนาออกไปในทิศทางด้านเดียว

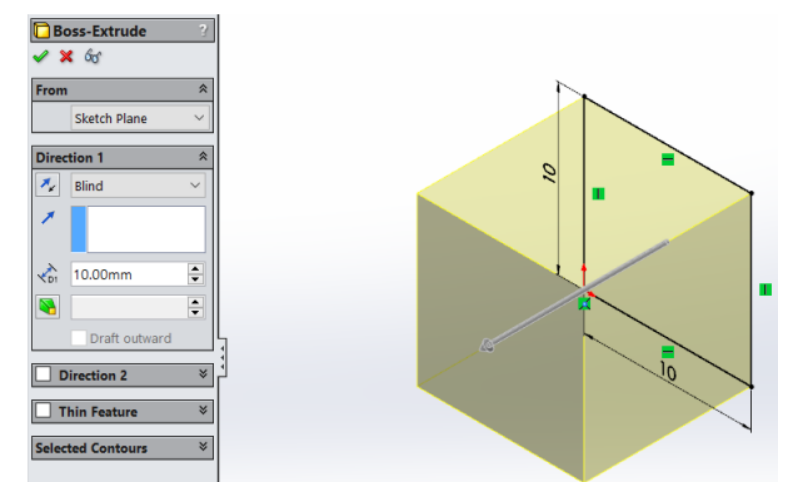

เมื่อได้ความหนาที่ต้องการแล้วให้คลิกที่ OK เพื่อยืนยันการปรับรูปร่างชิ้นงาน

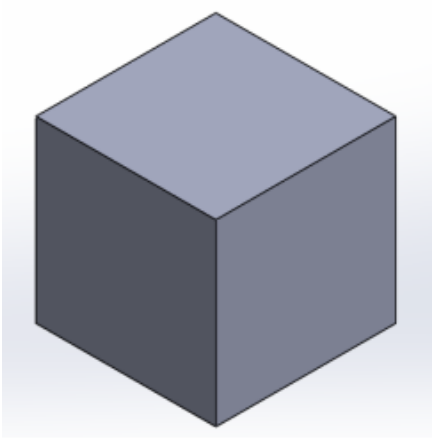

การยึดความหนาพร้อมกันทั้ง 2 ทิศทางทำได้โดยกำหนดใน Property Manager ที่ Mid

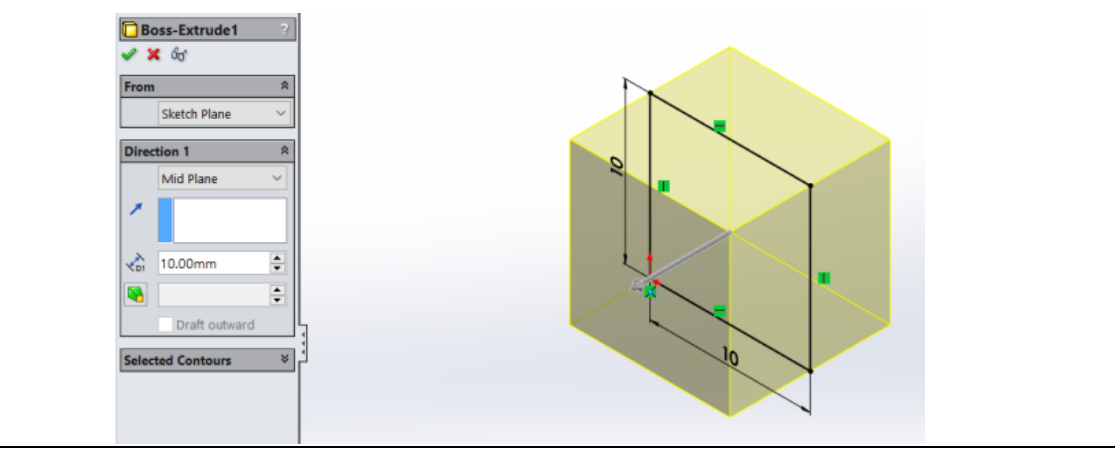

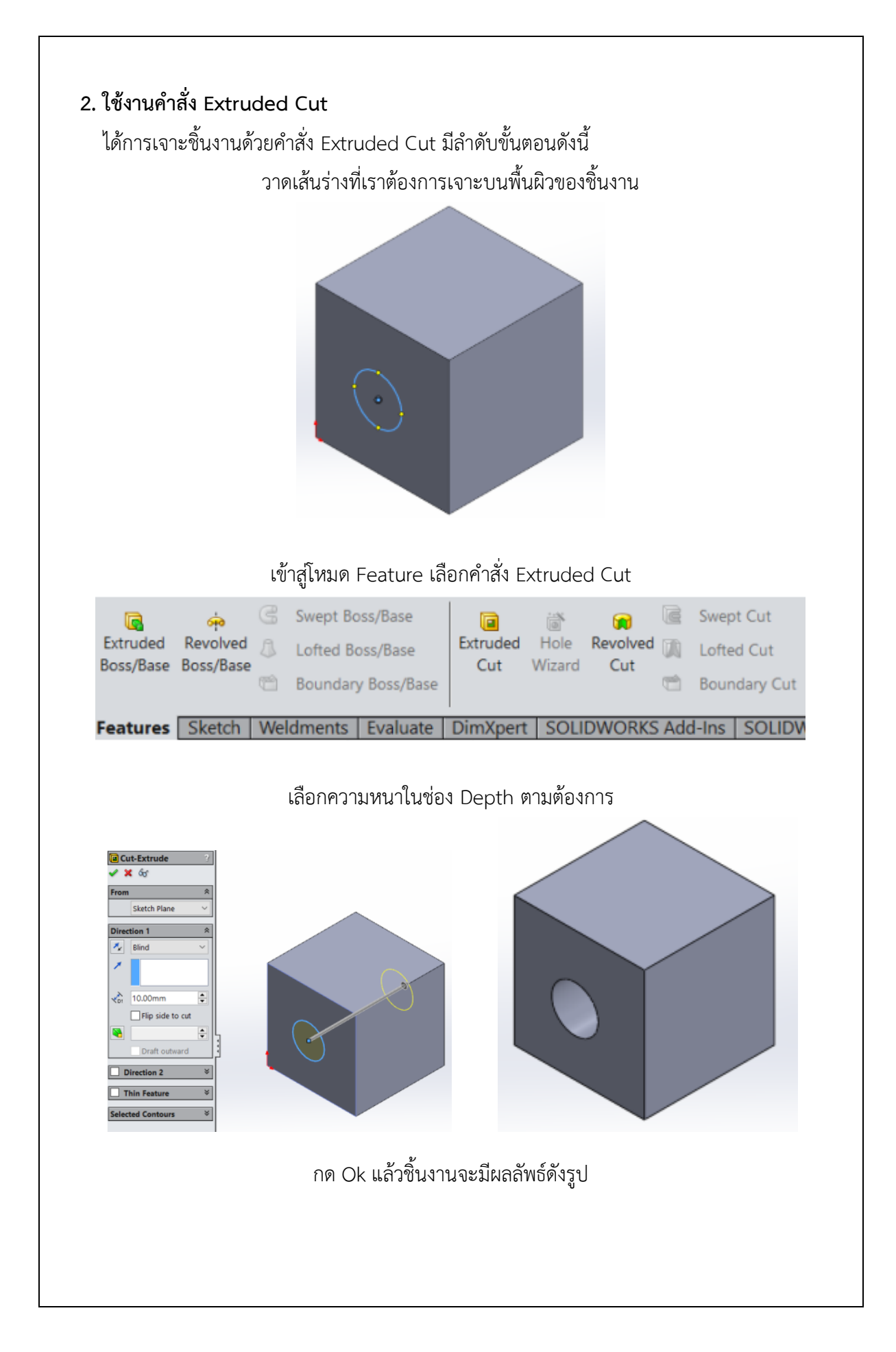

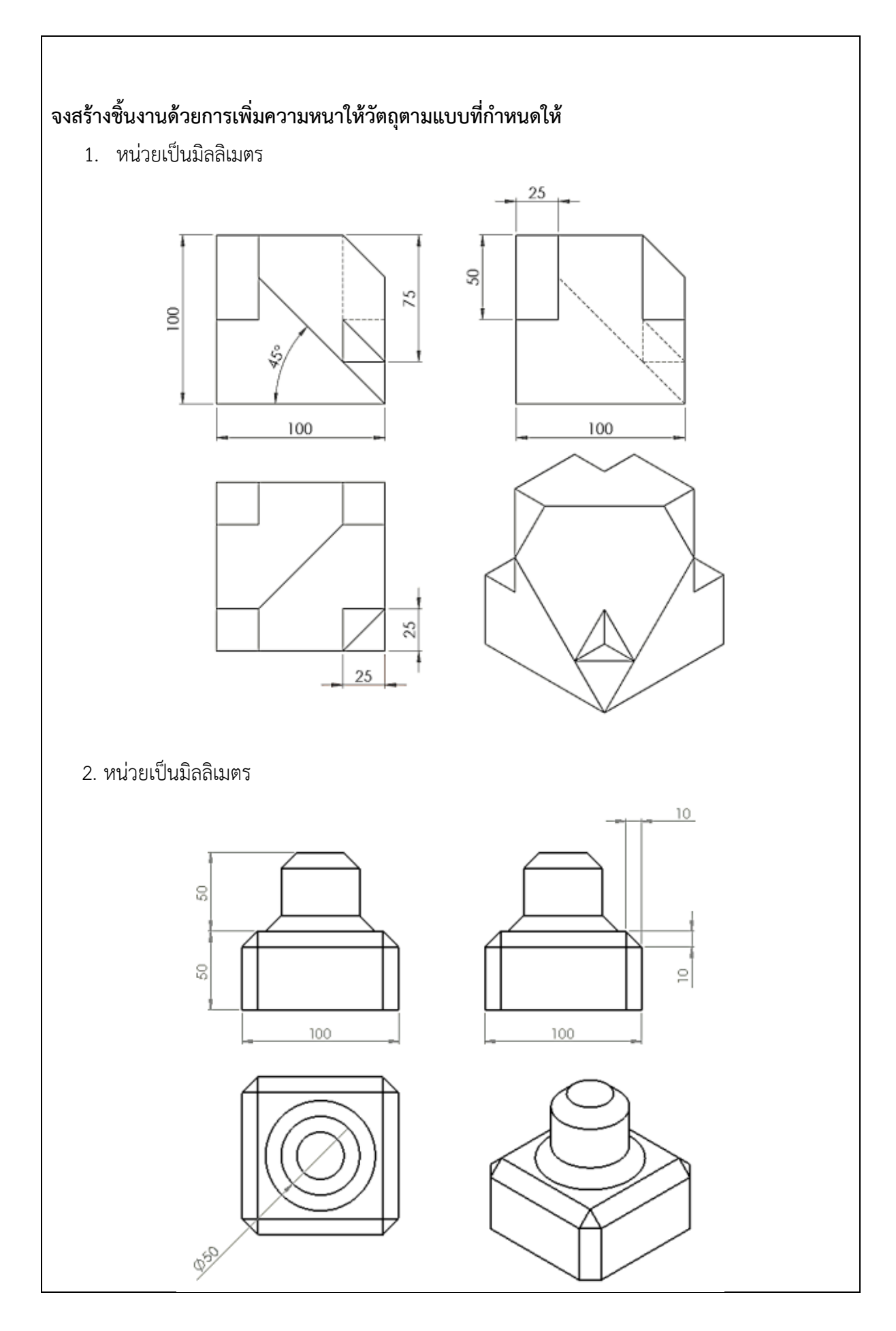

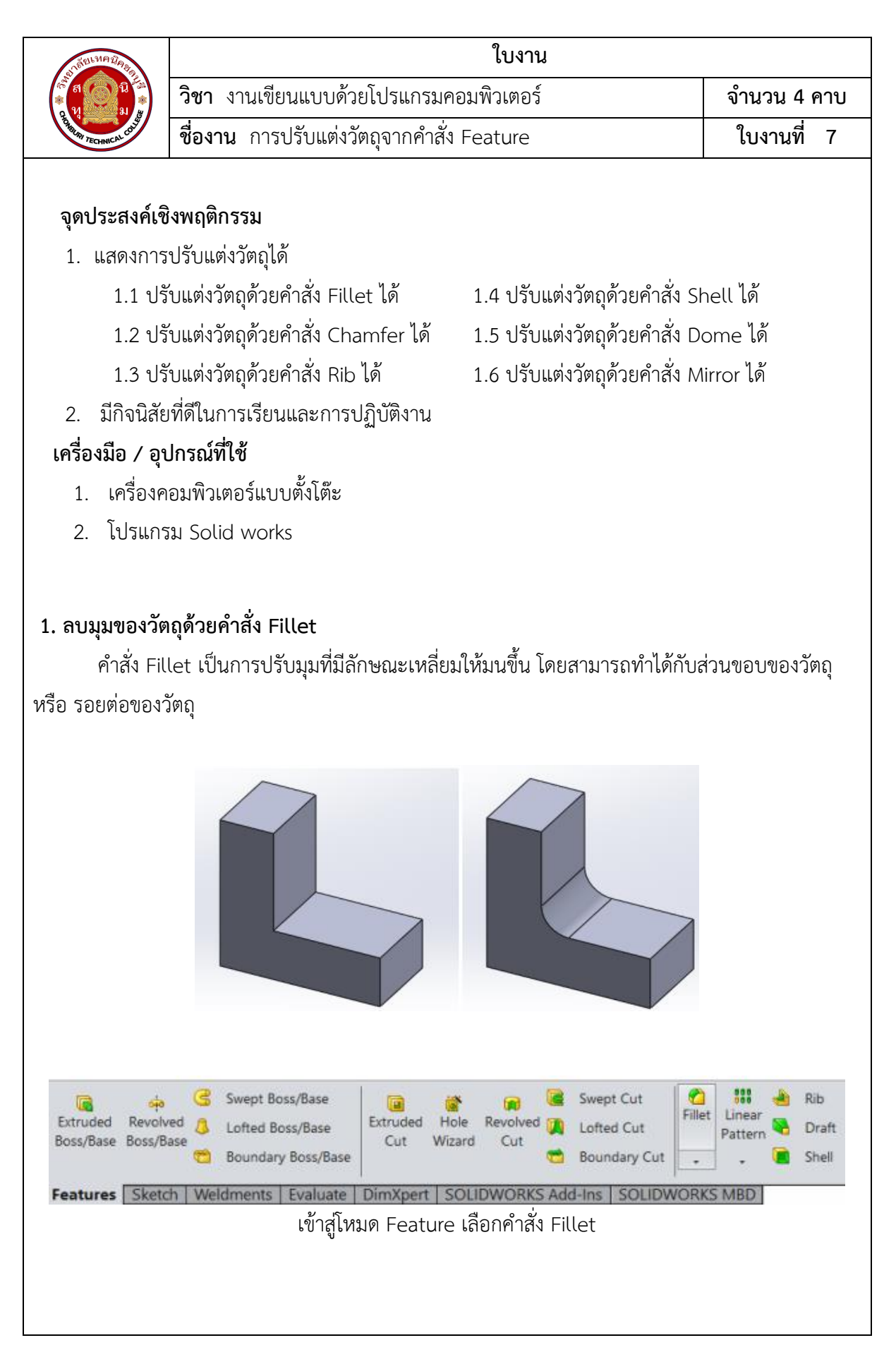

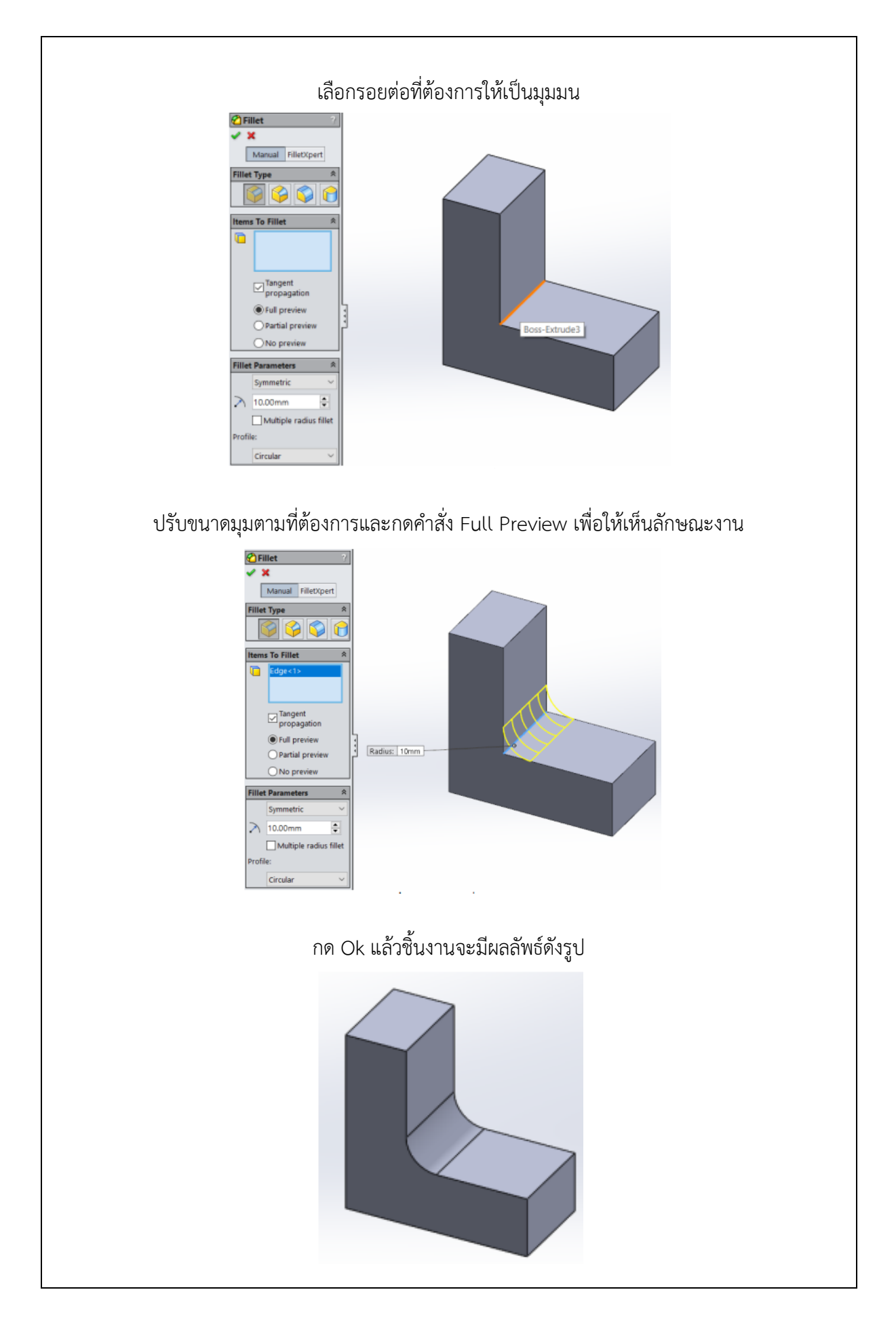

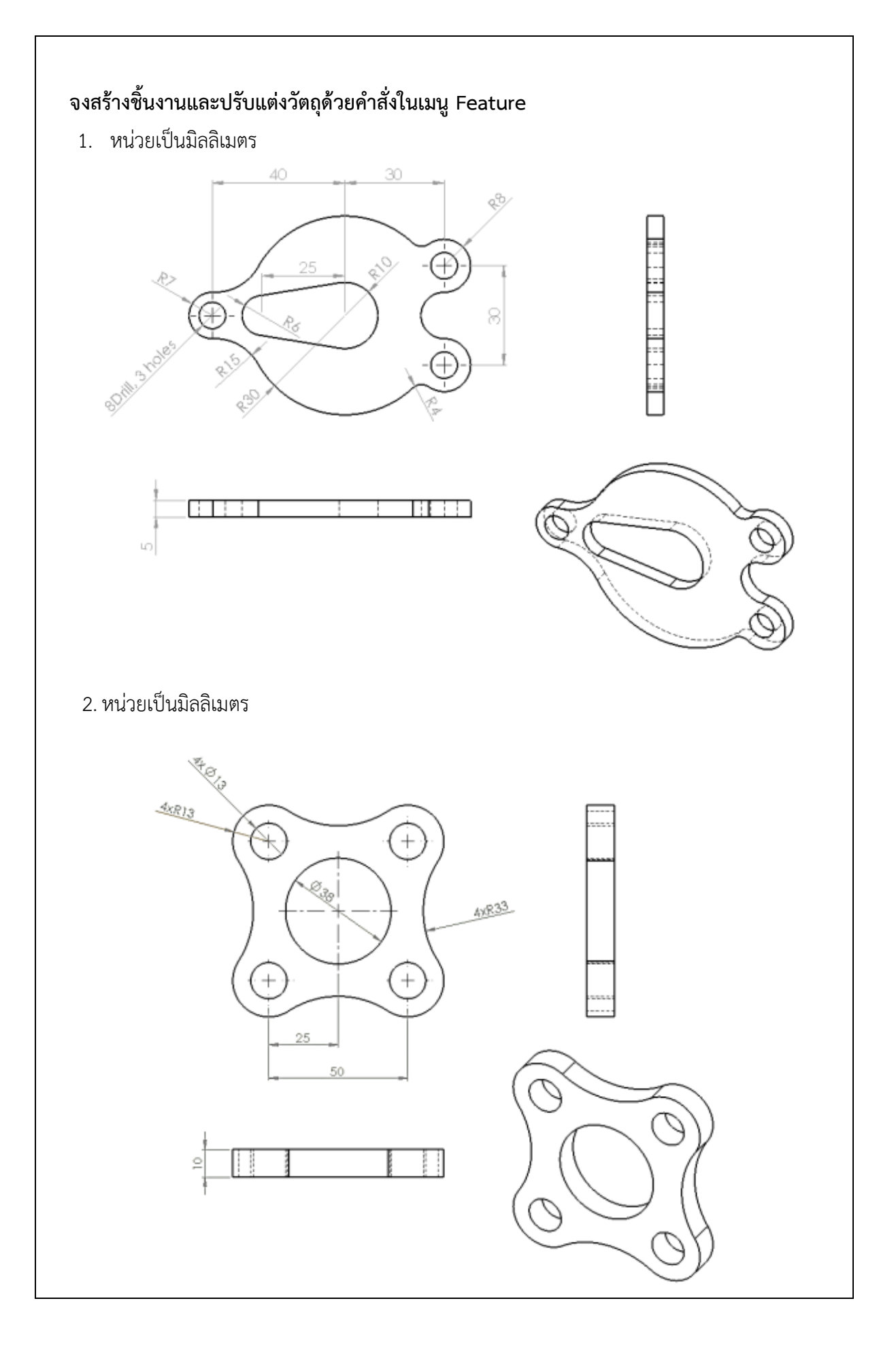

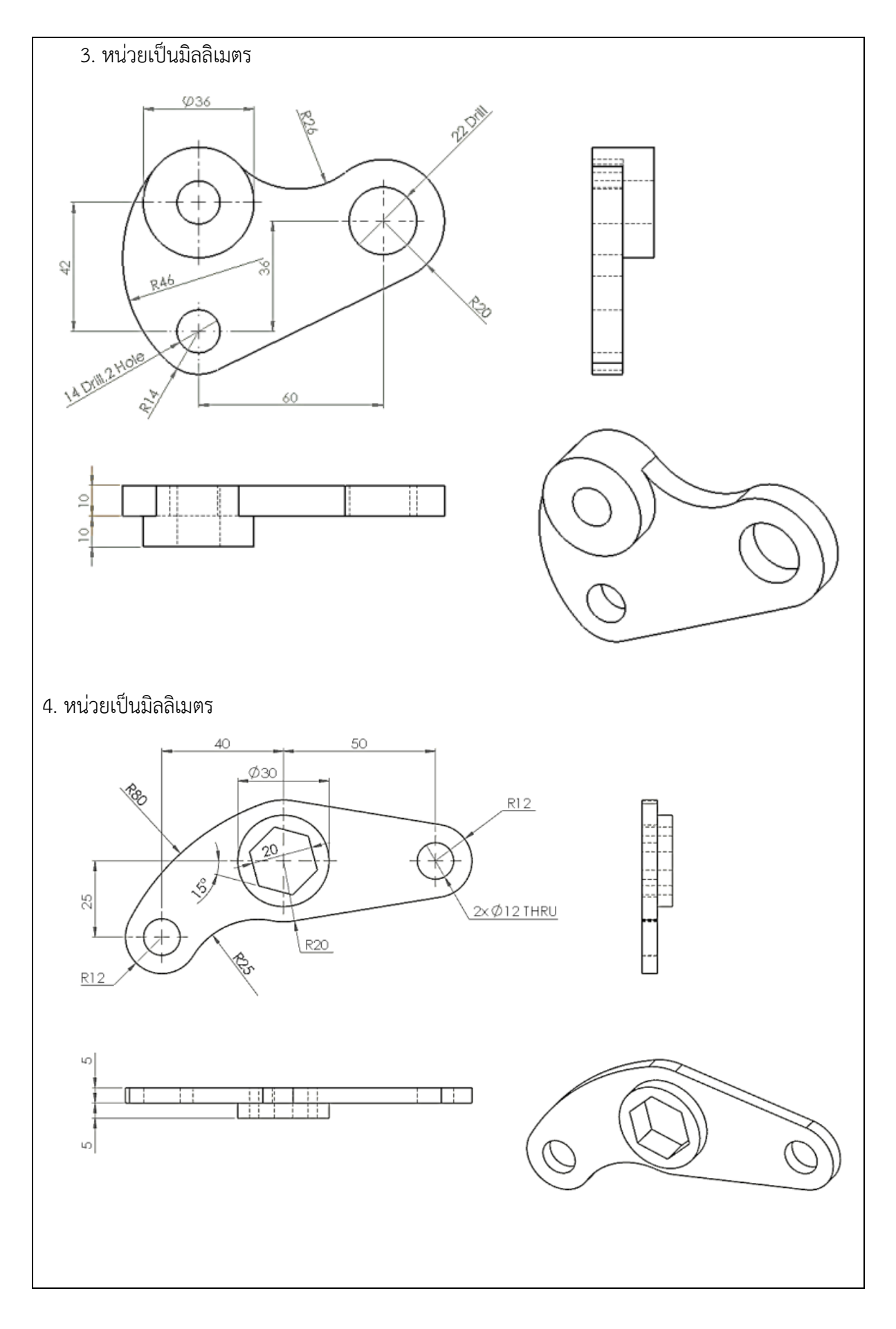

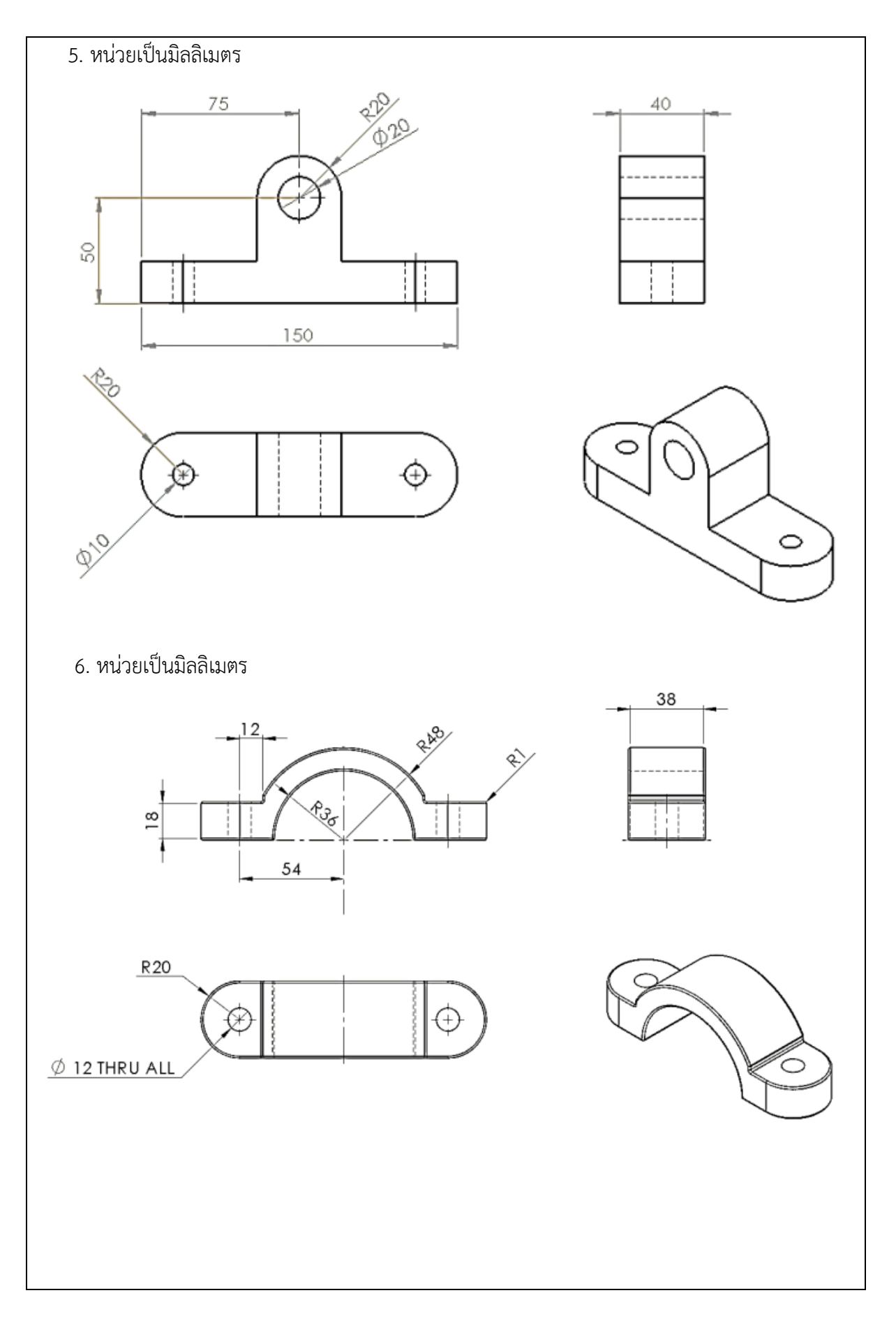

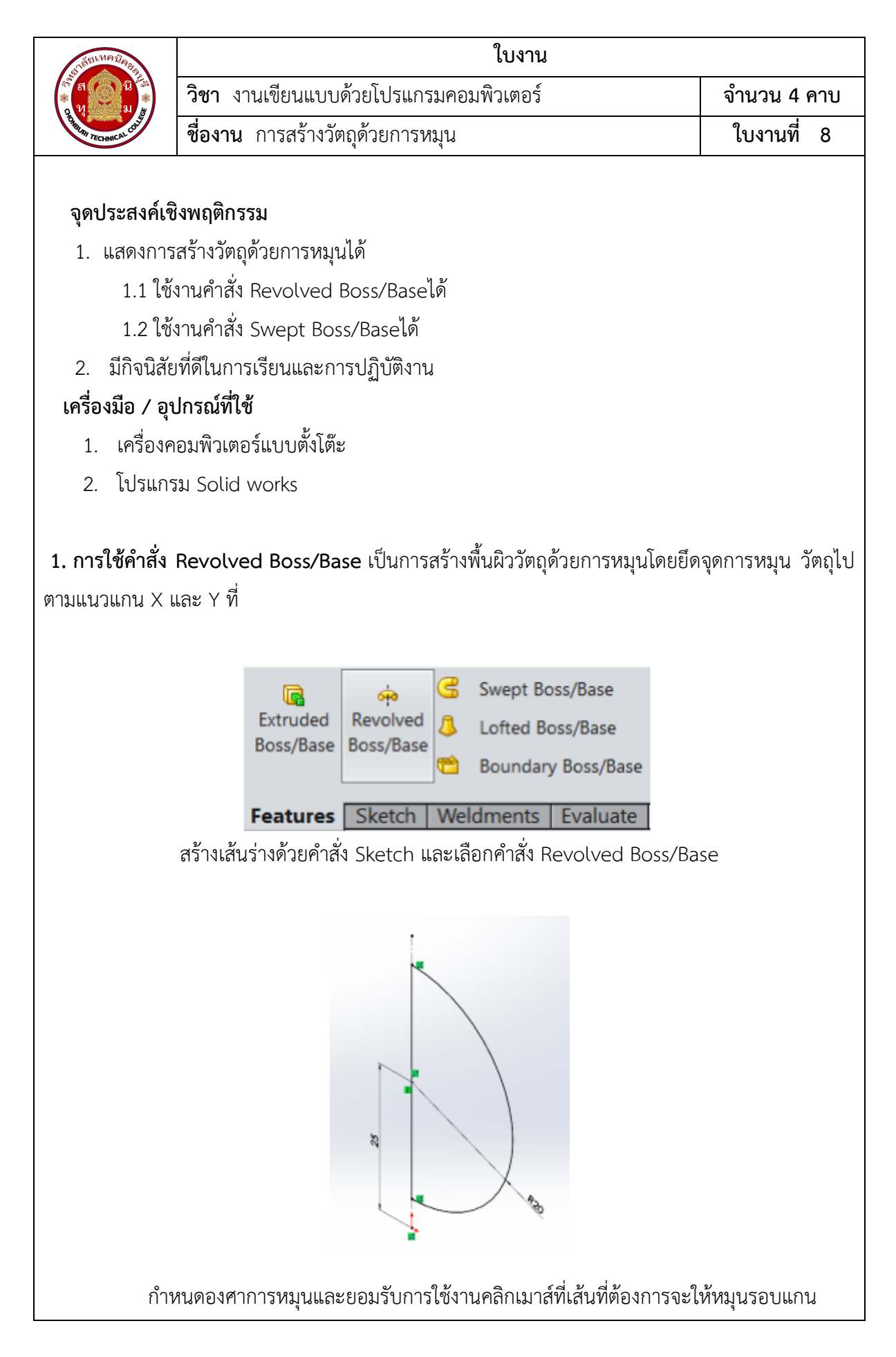

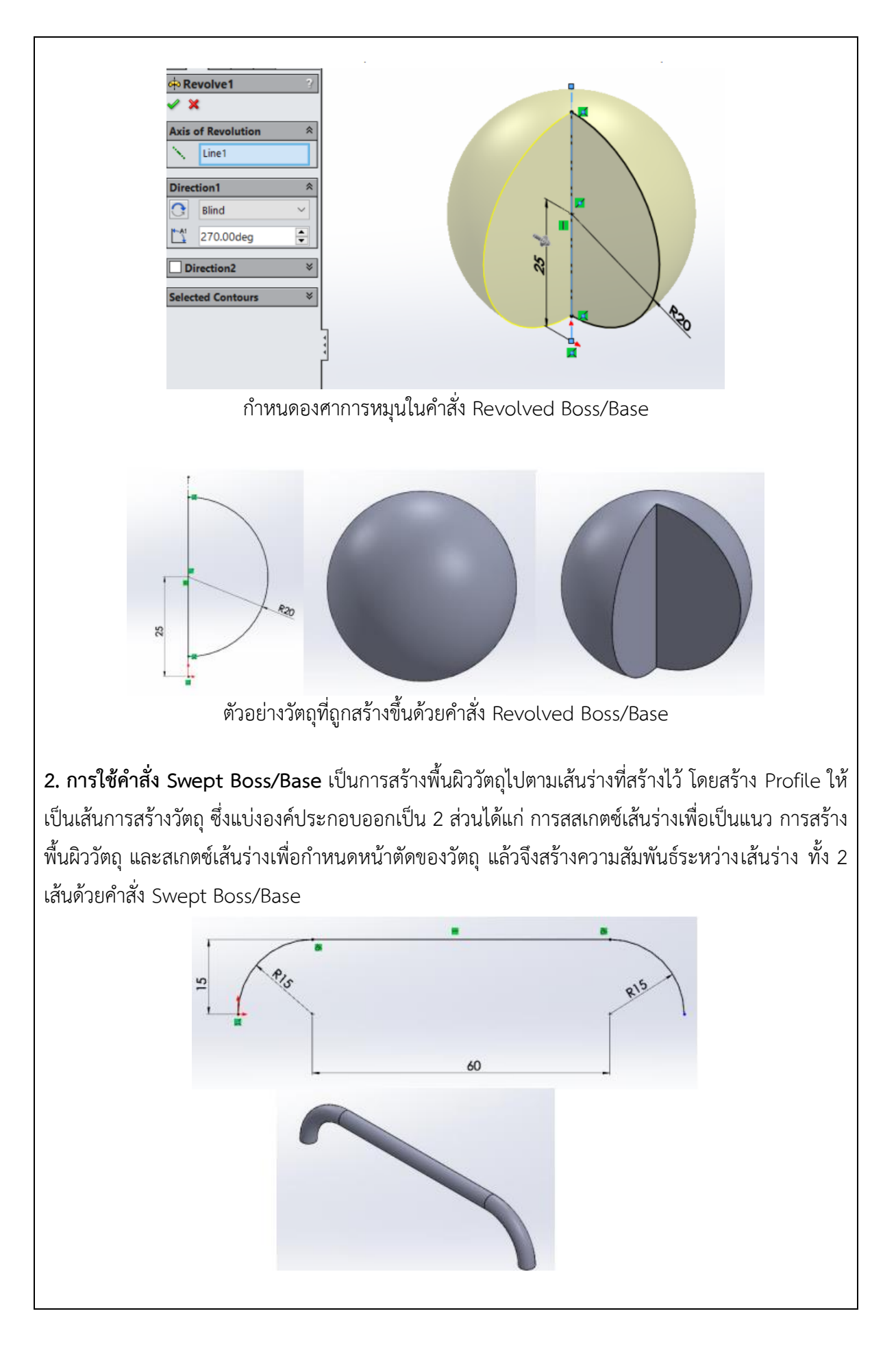

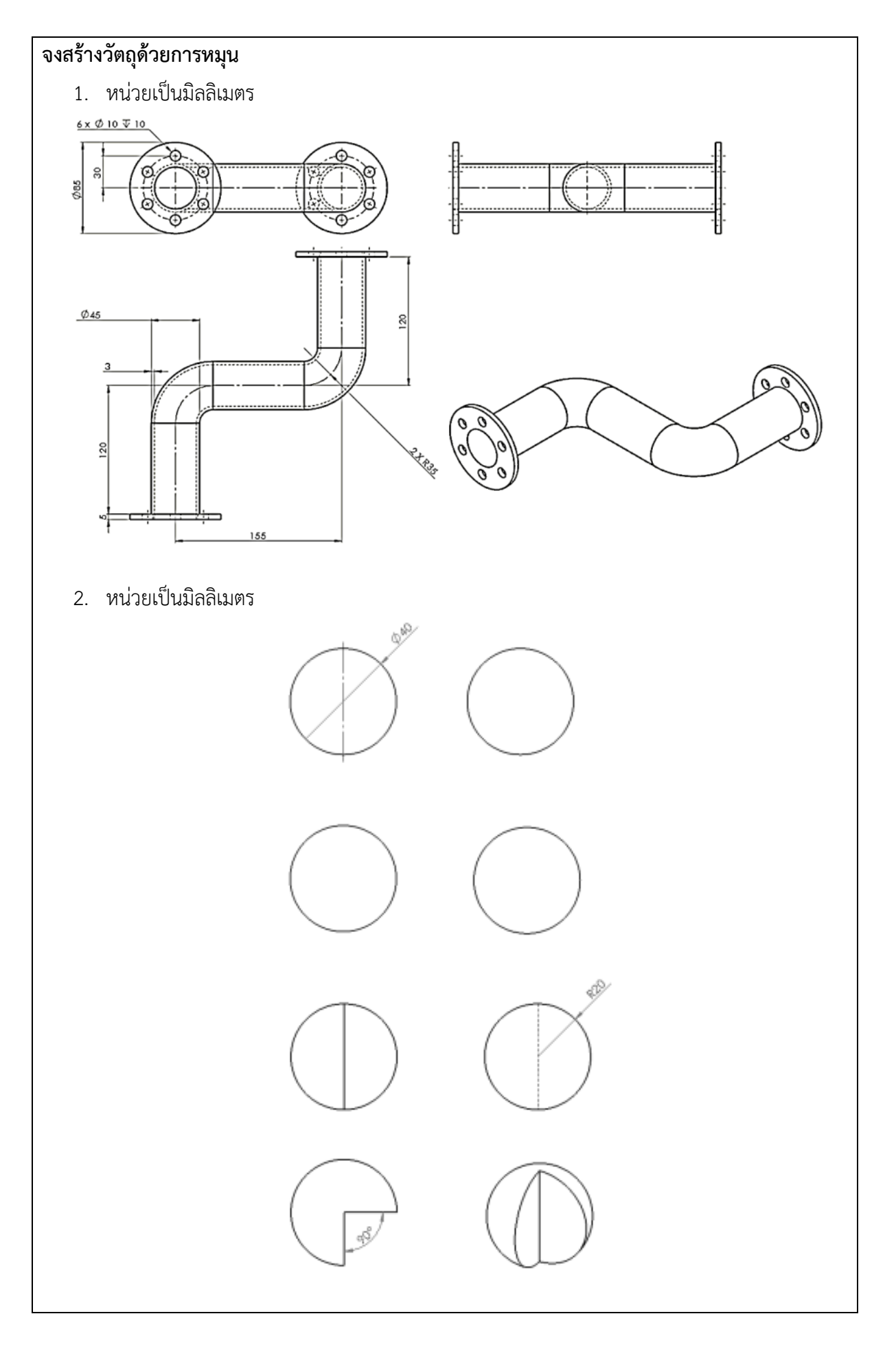

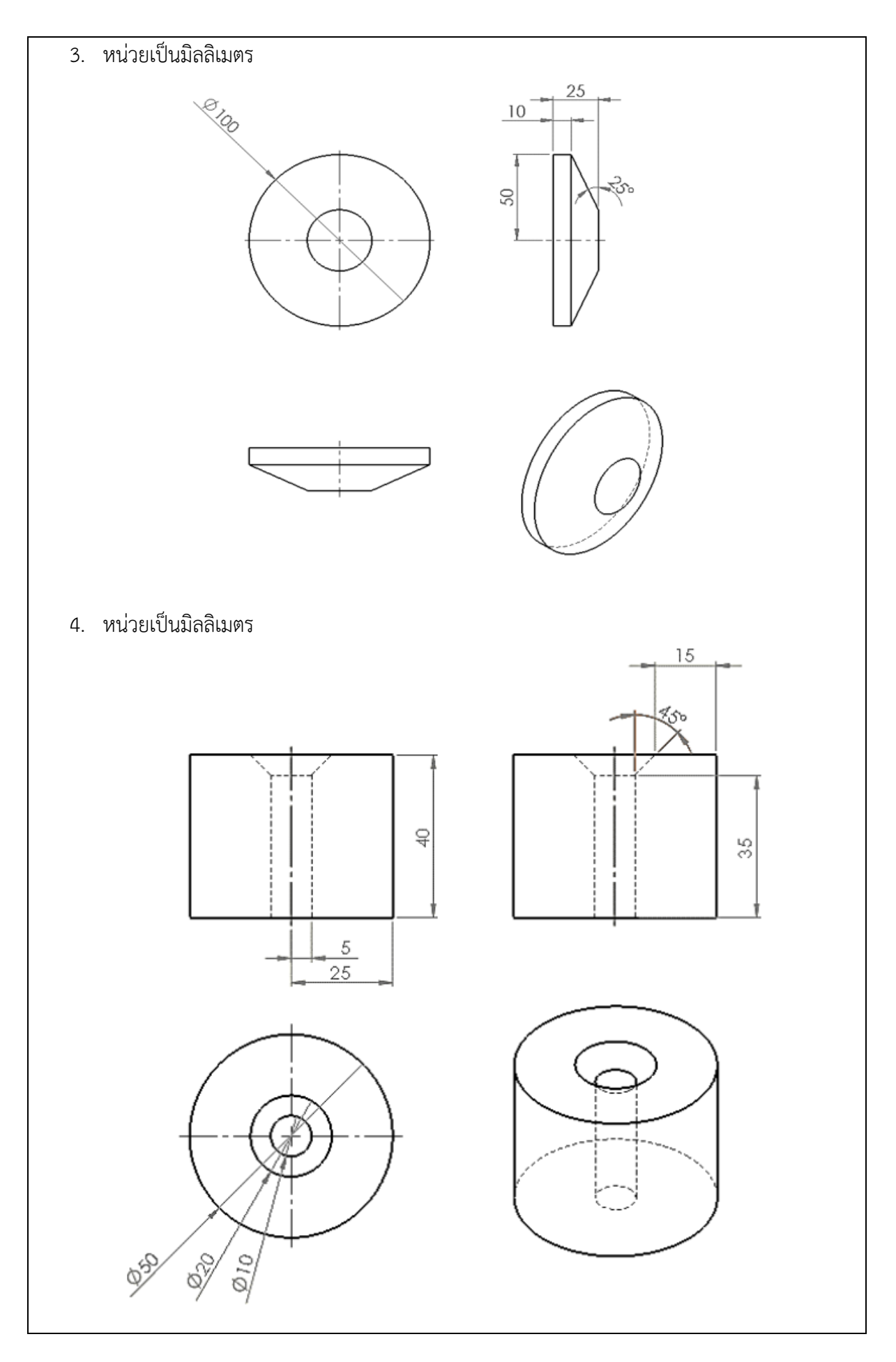

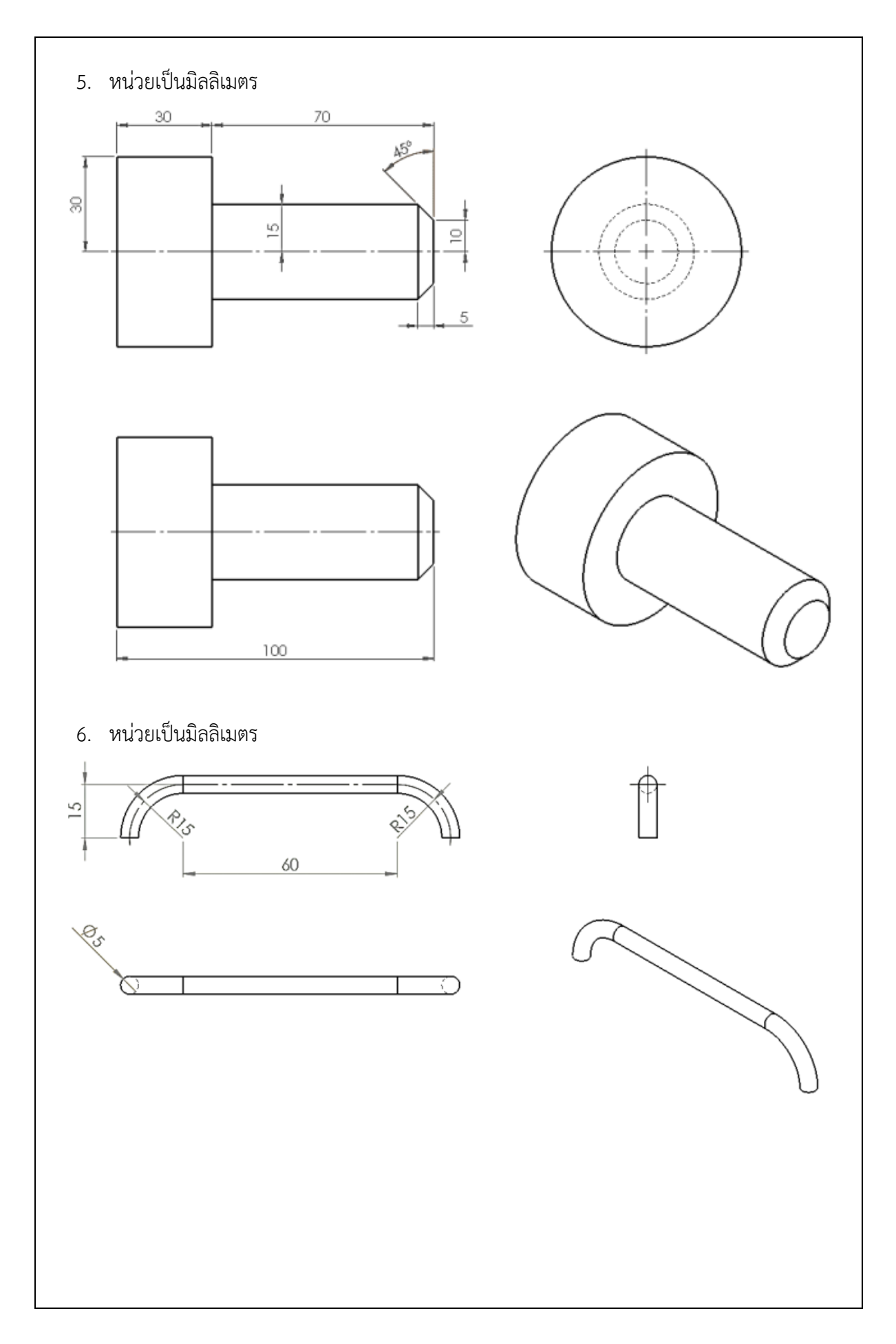

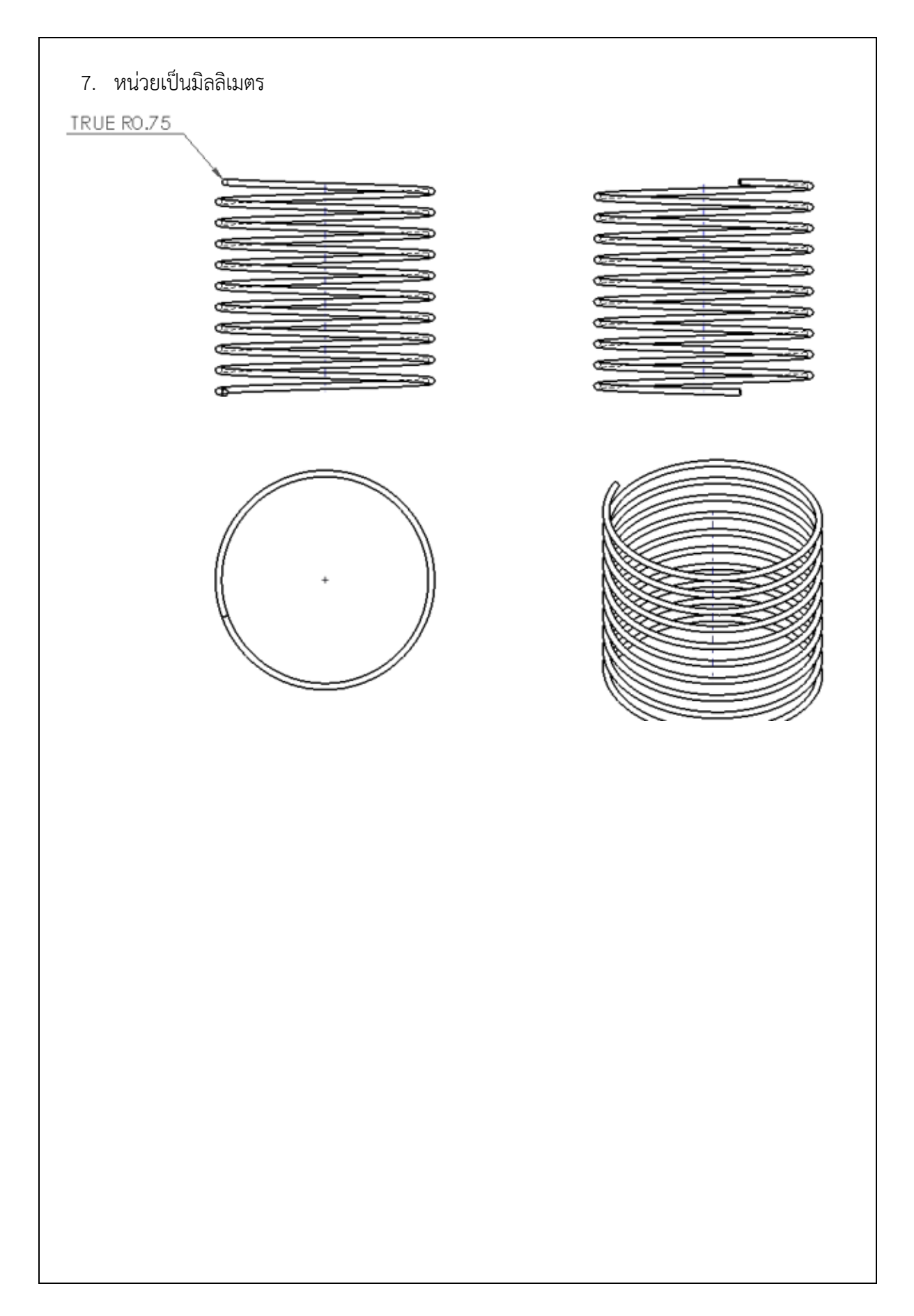

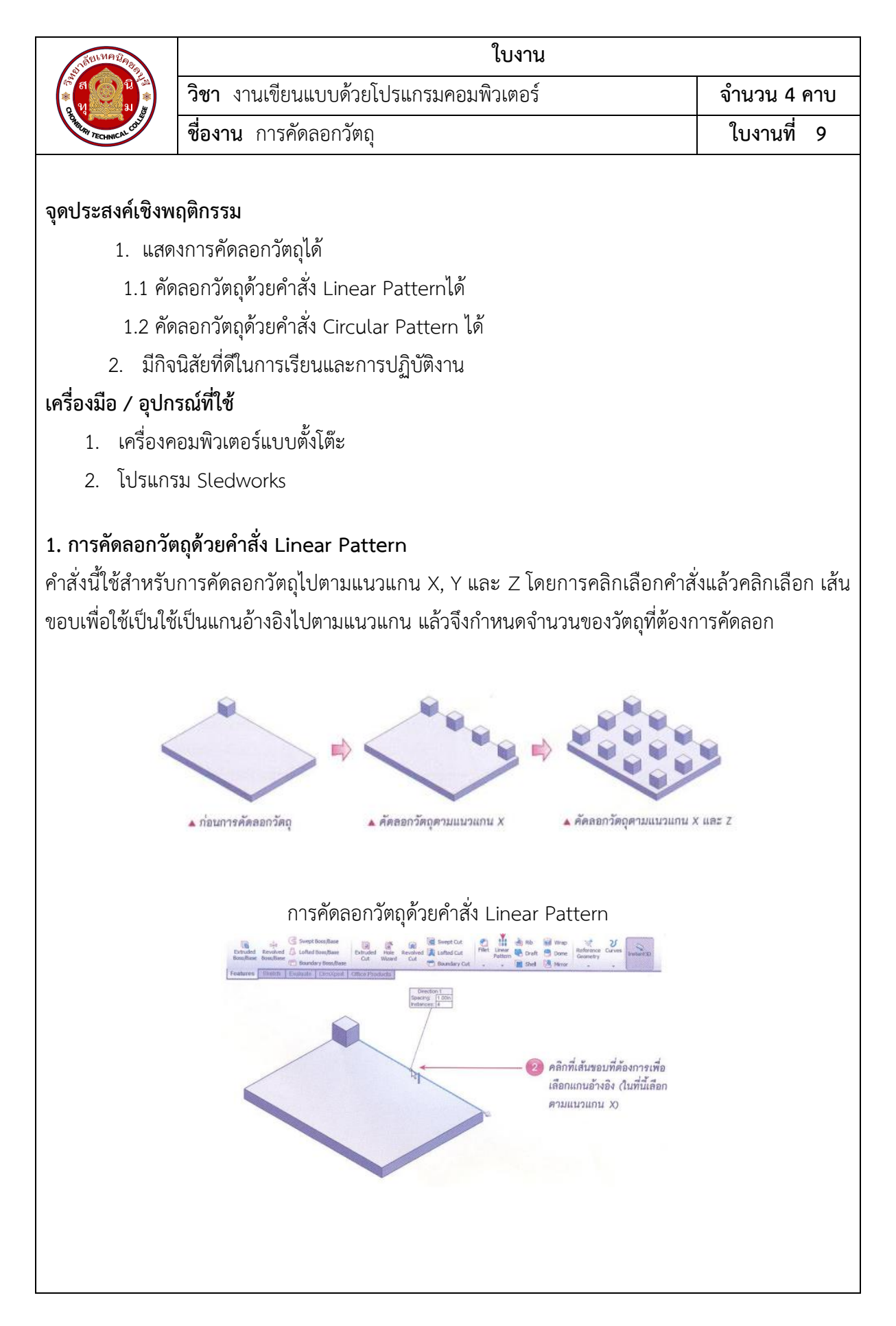

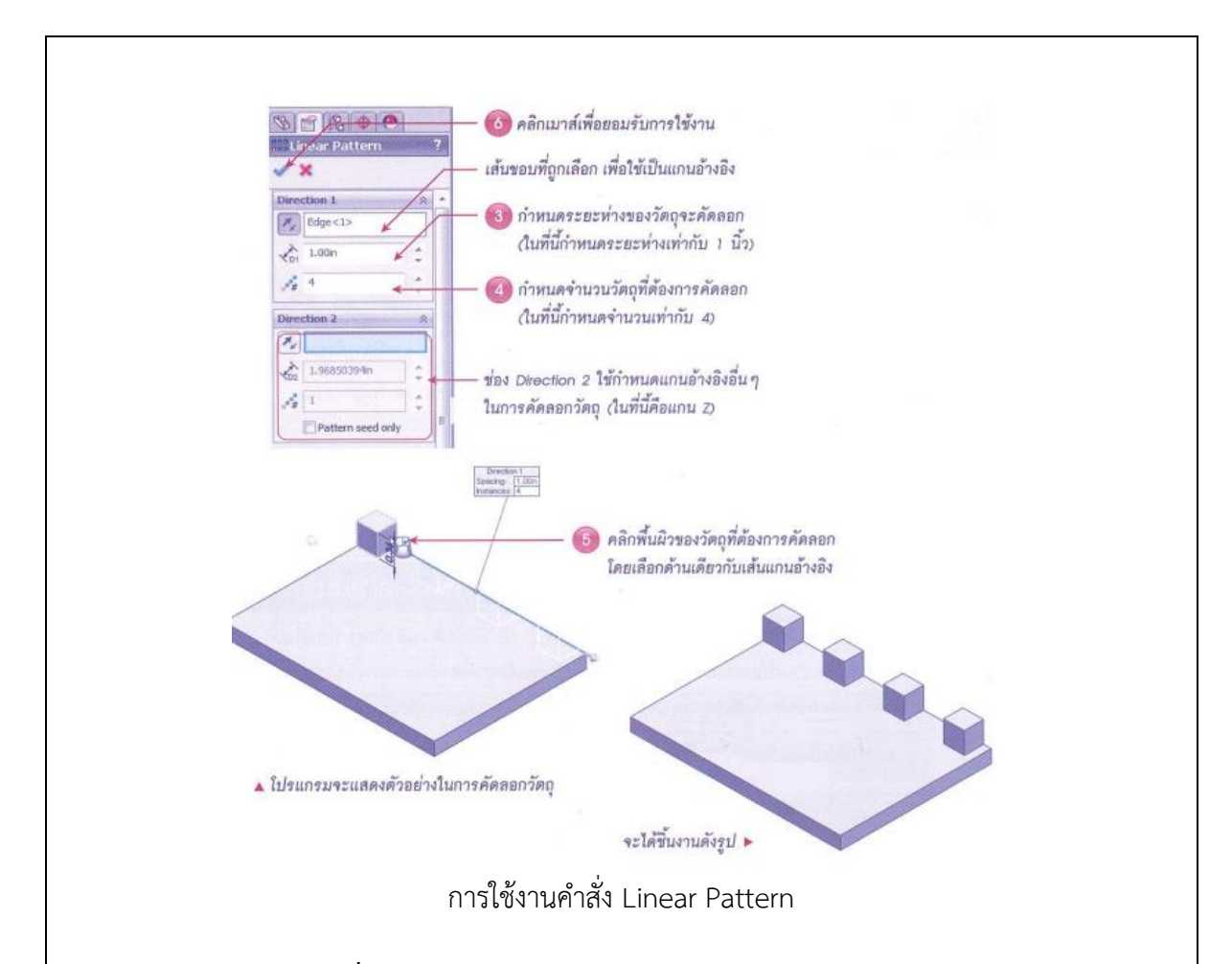

## 2. การคัดลอกวัตถุด้วยคำสั่ง Circular Pattern

คำสั่งนี้ใช้สำหรับการคัดลอกวัตถุไปตามแนวเส้นโค้งหรือเส้นวงกลม โดยสามารถกำหนดจำนวนของ สำเนาได้อัตโนมัติโดยคำนวณจากความยาวของส่วนโค้งทั้งหมด โดยในขั้นตอนนี้จะดำเนินการสร้างวัตถุใน ภาพที่ 4 และได้แสดงขั้นตอนการดำเนินการตามภาพที่ 5

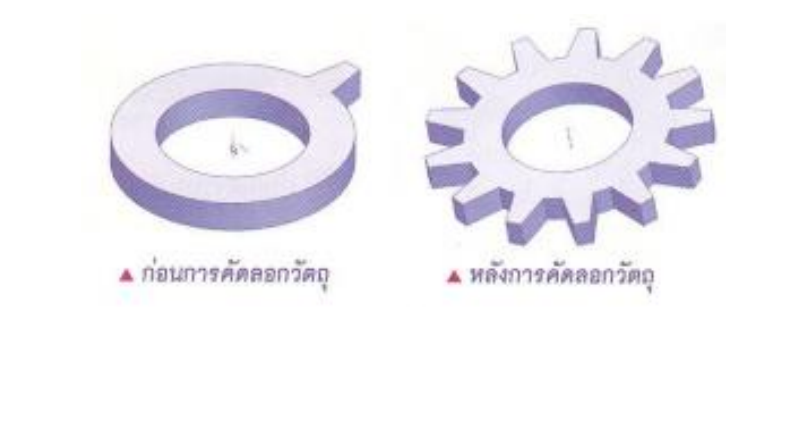

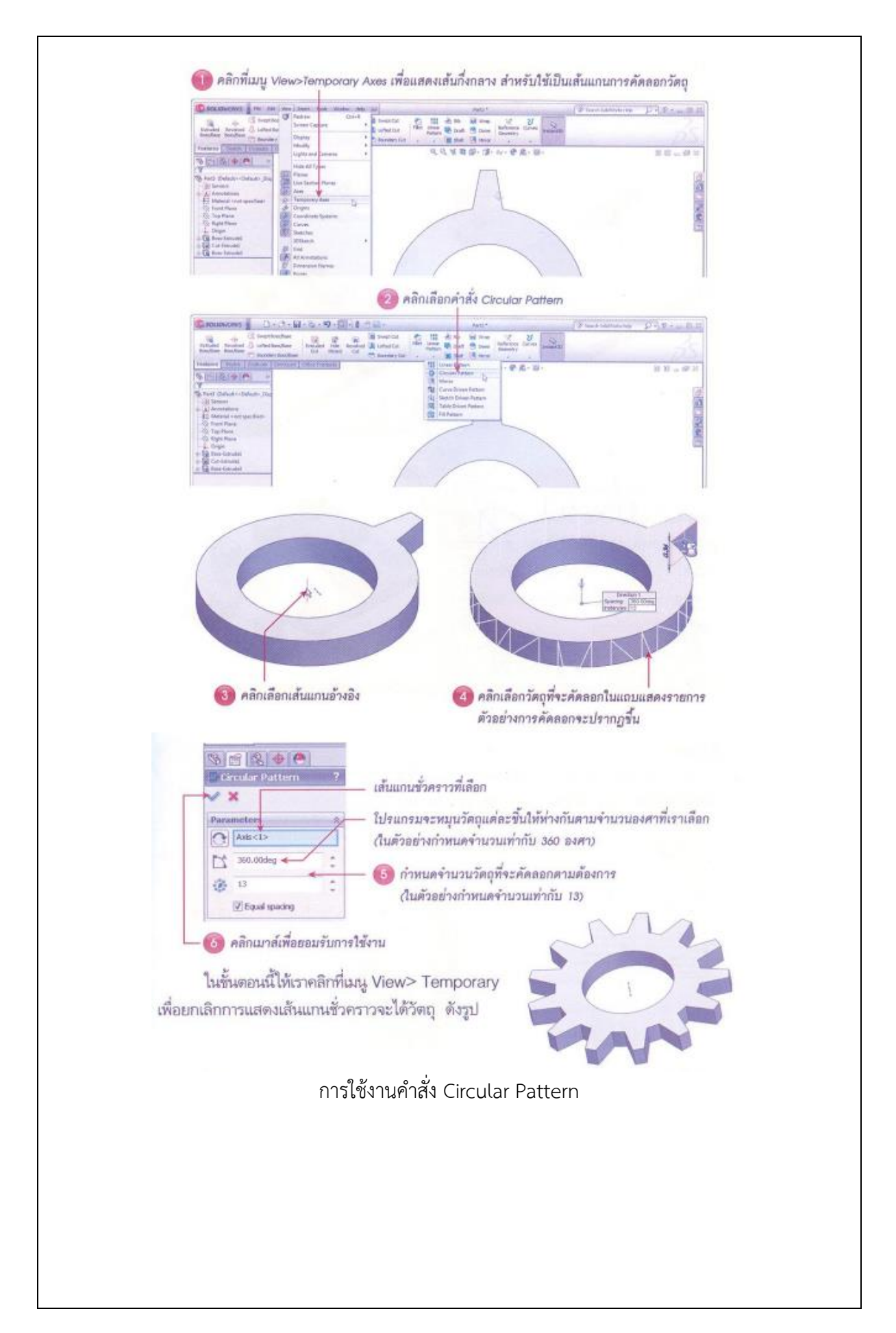

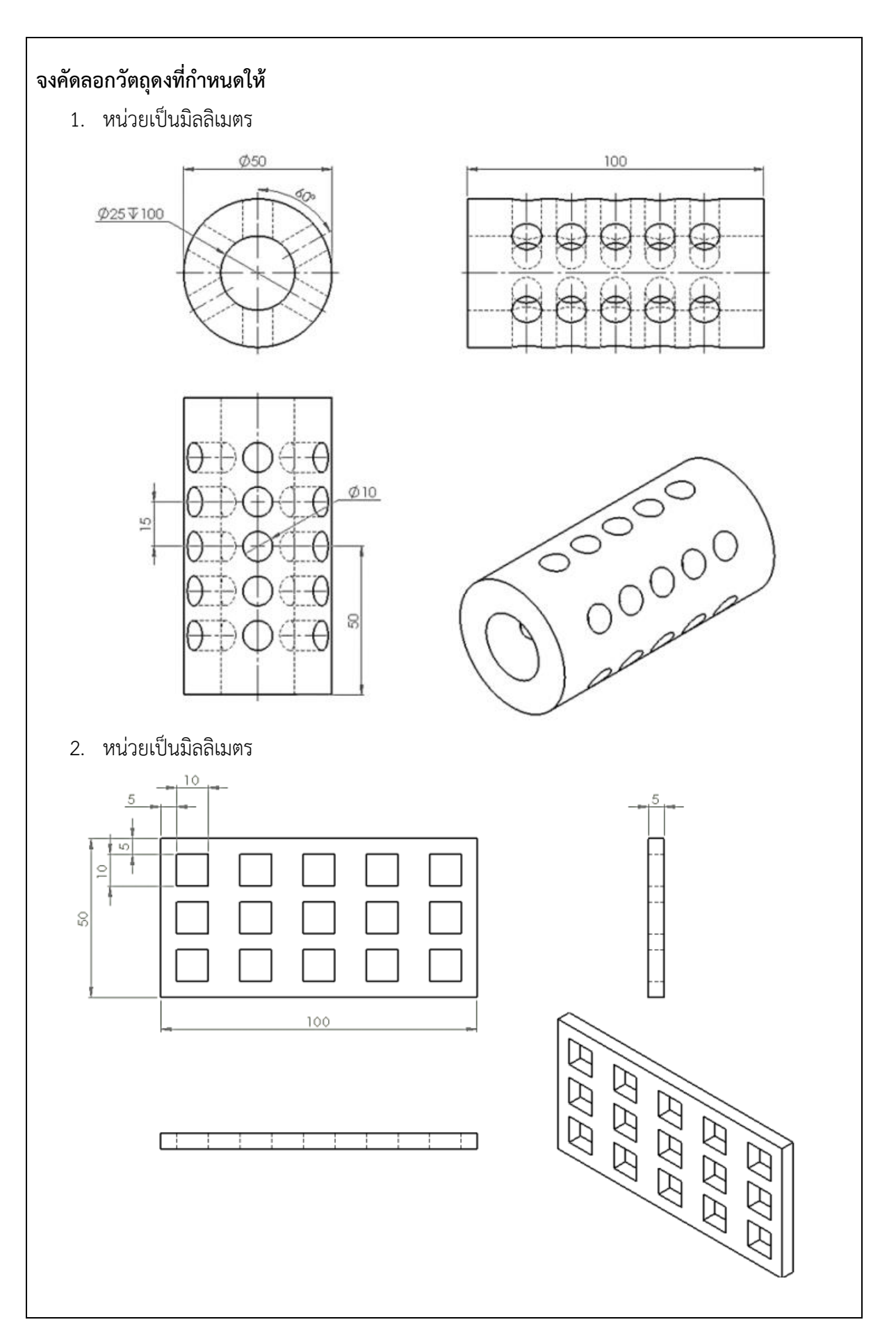

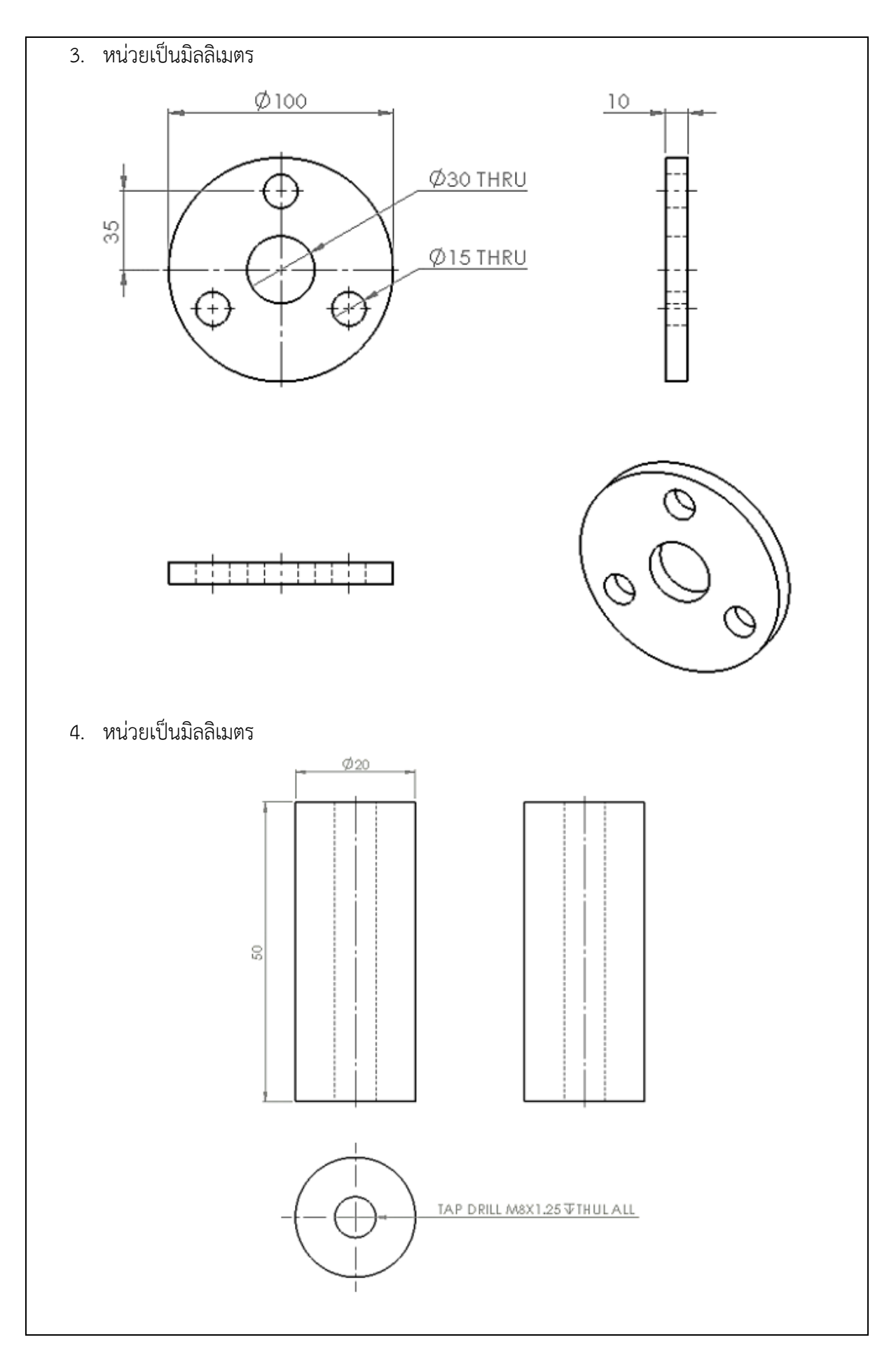

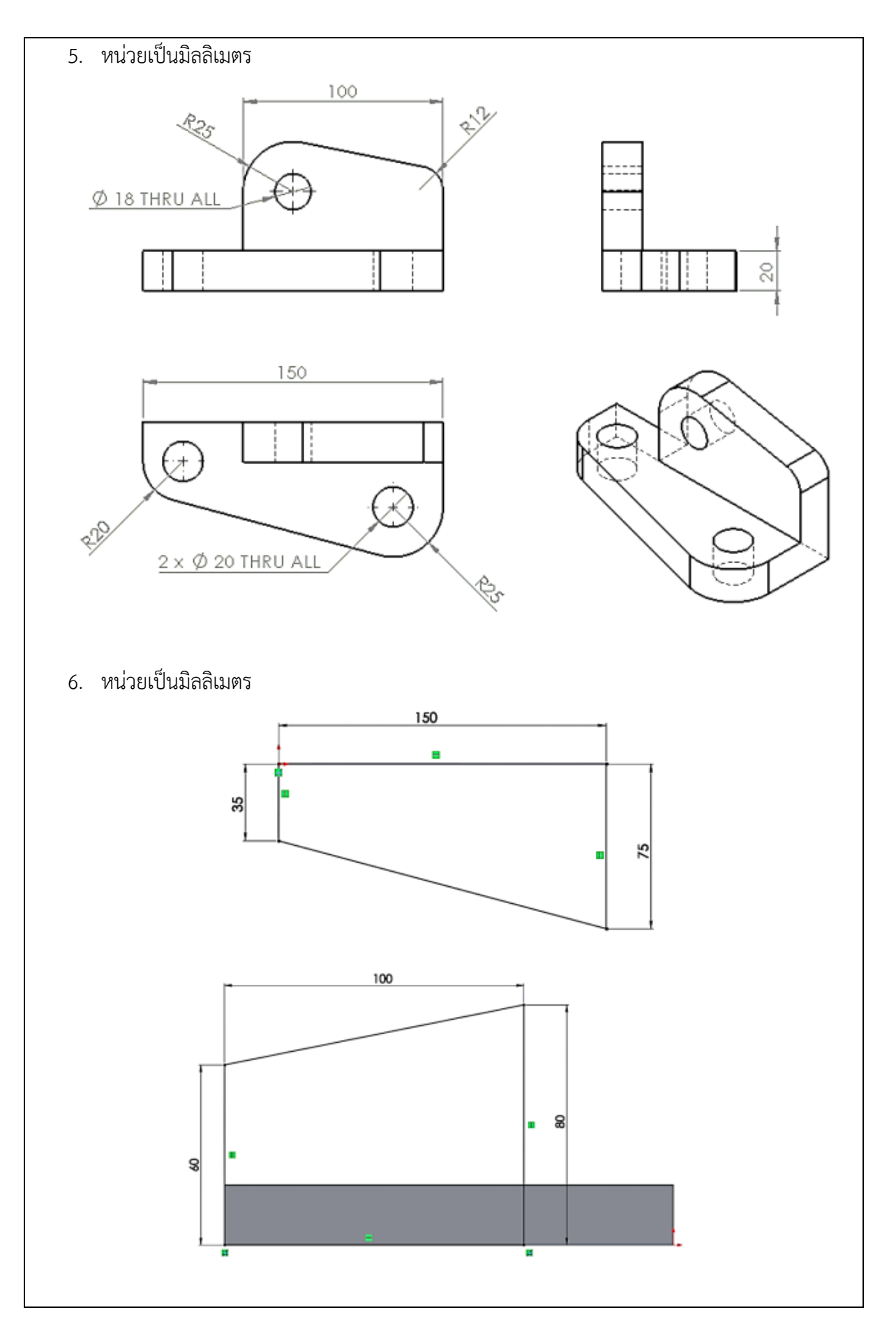

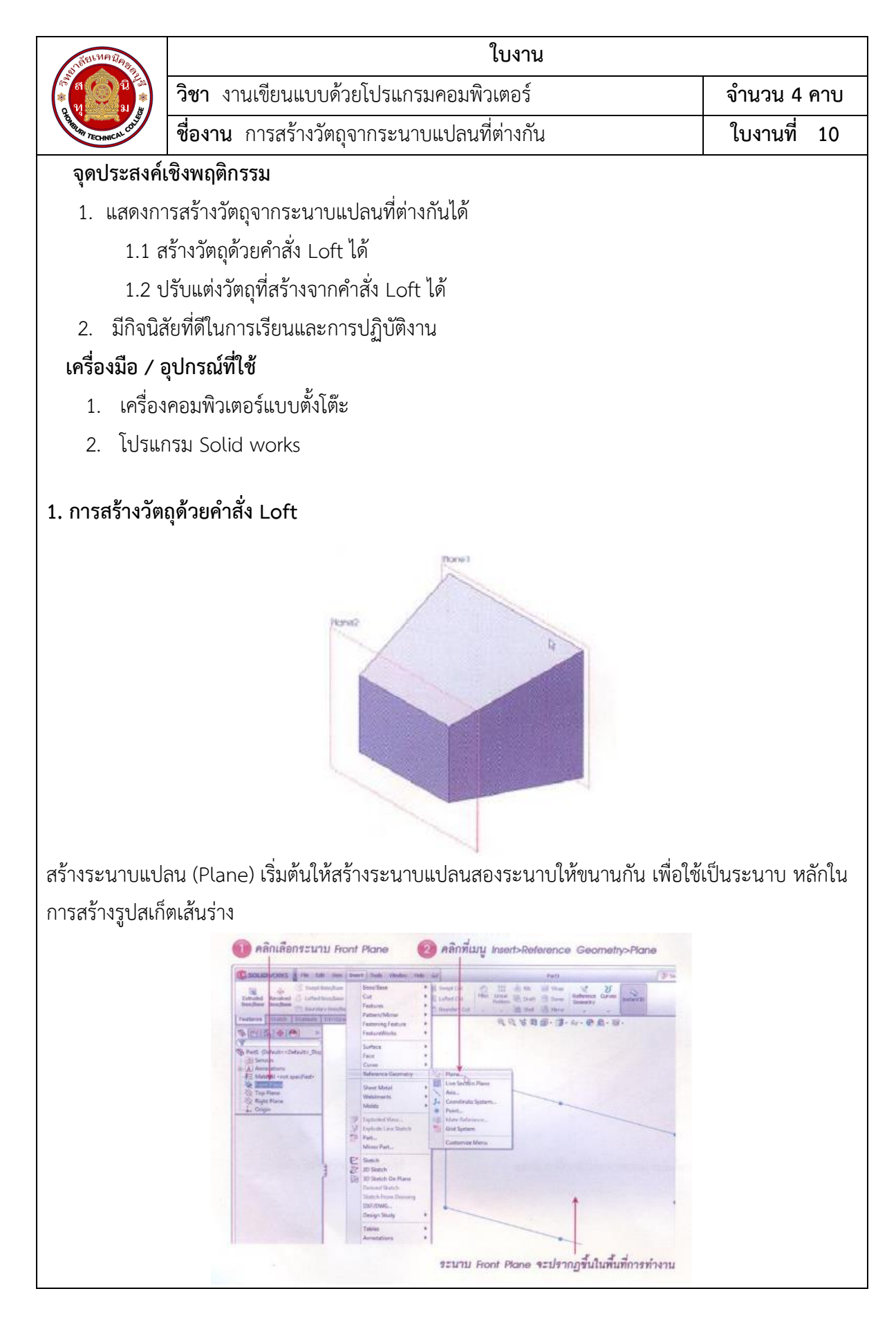

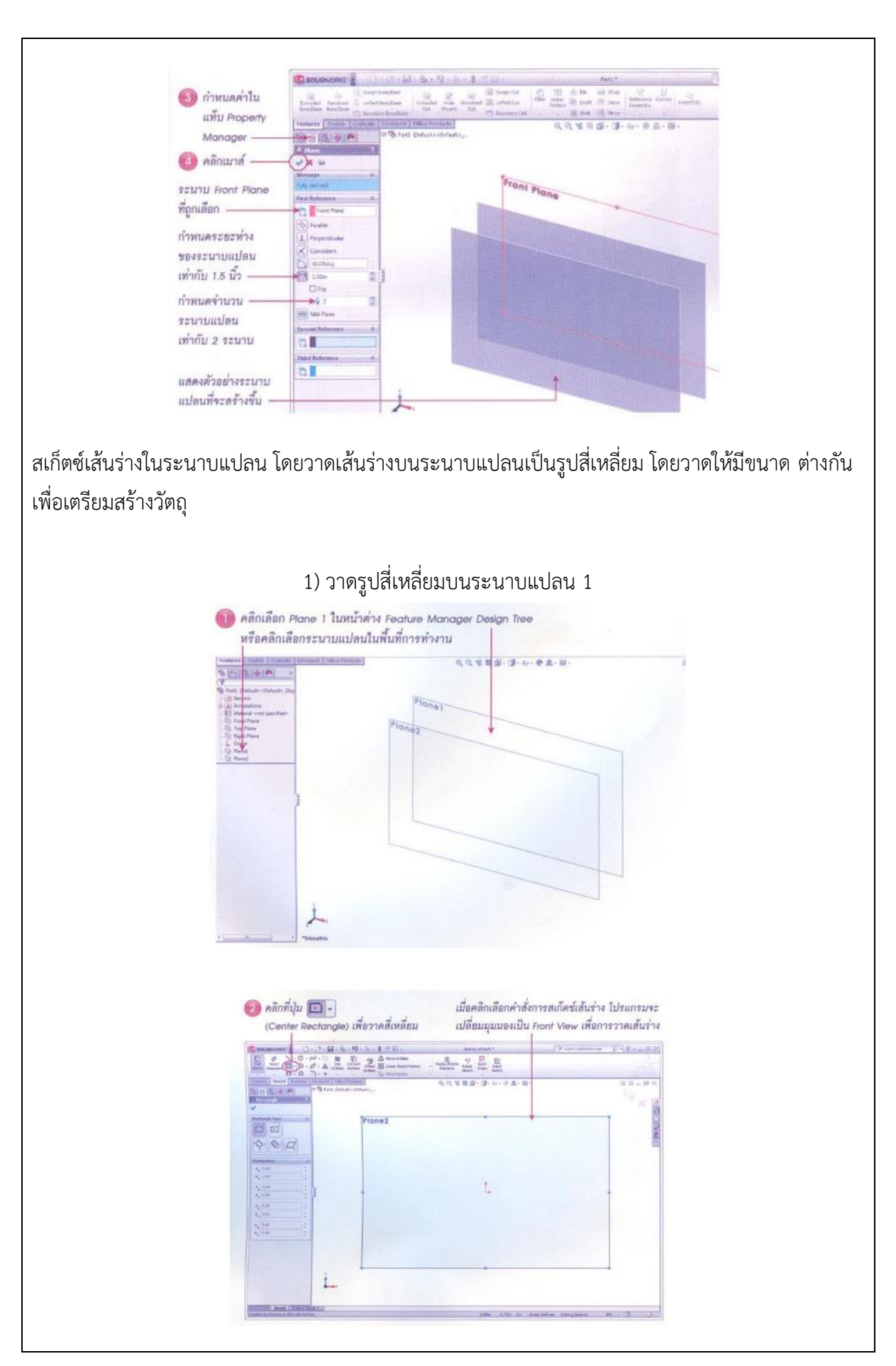

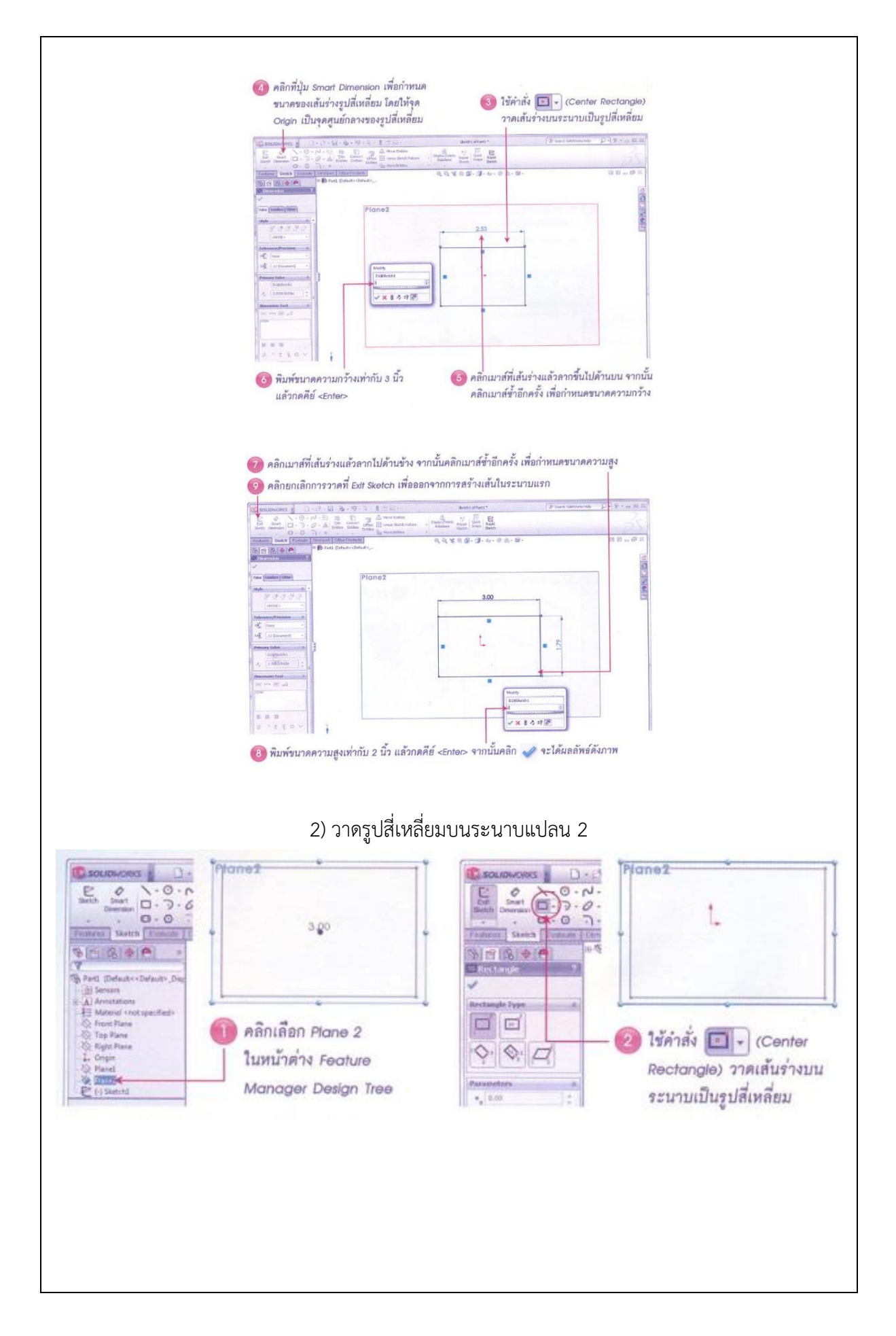

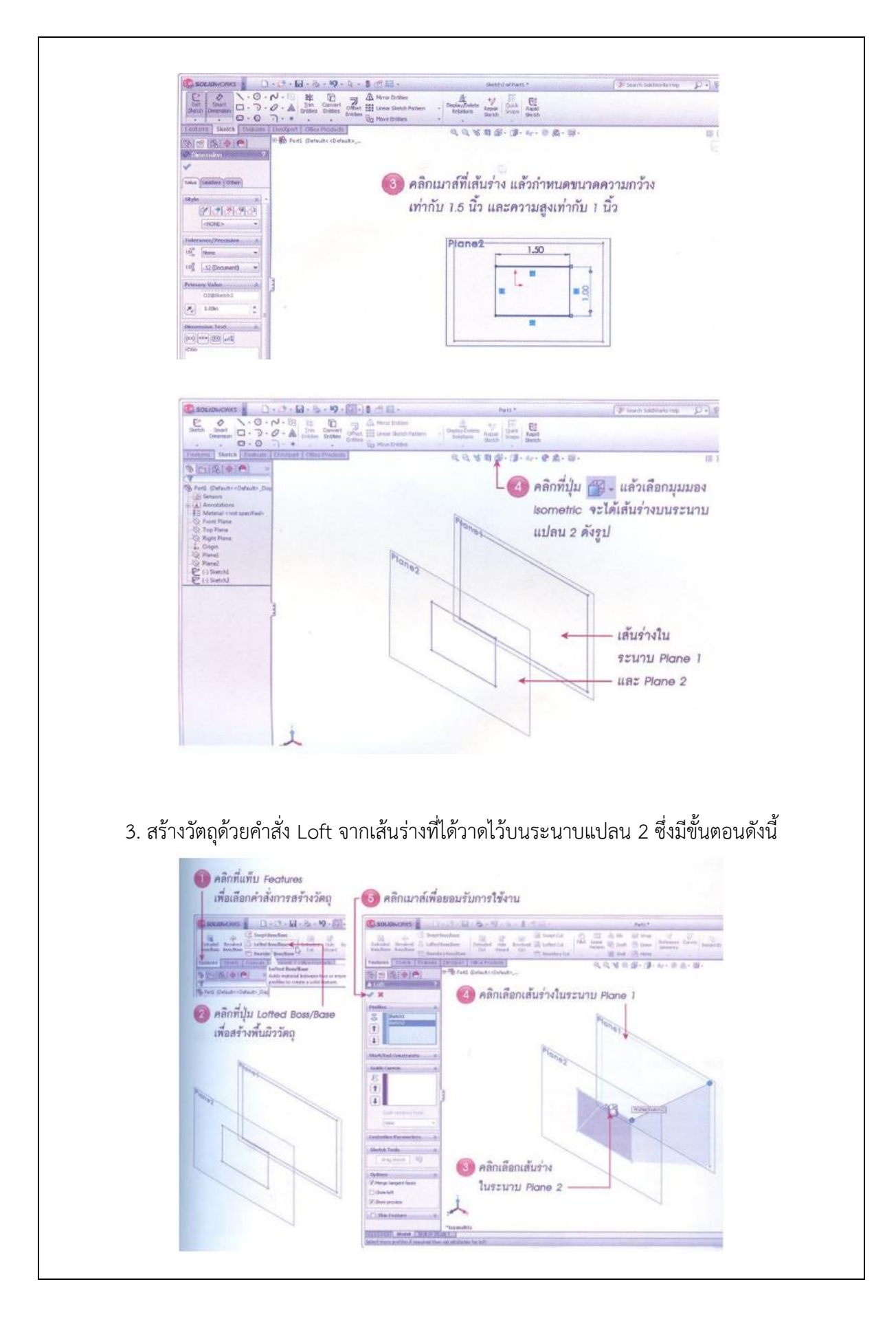

**การปรับแต่งรูปทรงวัตถุที่เกิดจากคำสั่ง Loft** การปรับแต่งวัตถุที่เกิดจากการ Loft ทำได้โดยการคลิกขวา ที่คำสั่ง Loft ในแถบ Feature Manager Design Tree แล้วเลือกคำสั่ง Edit Feature เพื่อปรับแต่งรูปทรง วัตถุที่สร้างขึ้น

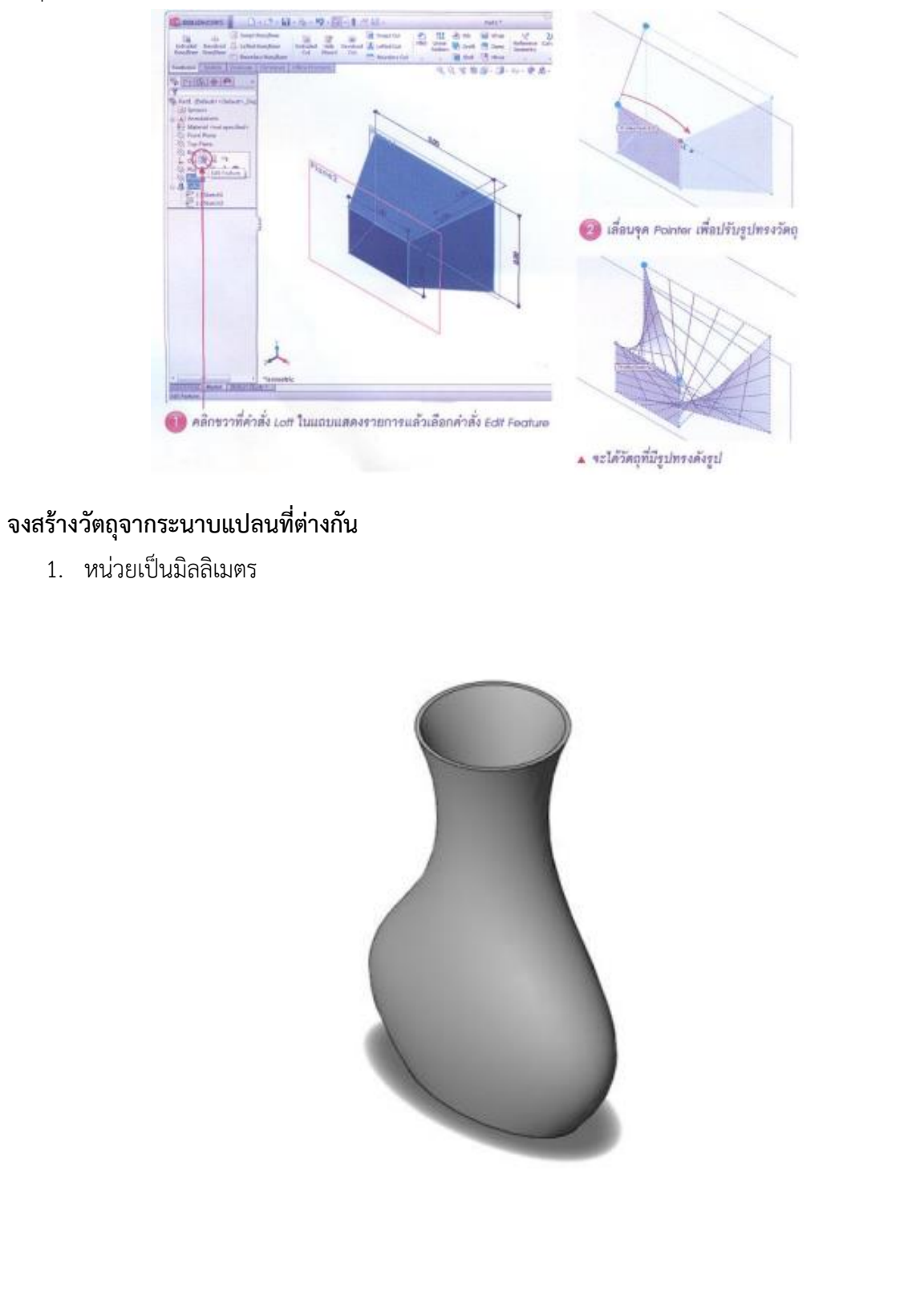

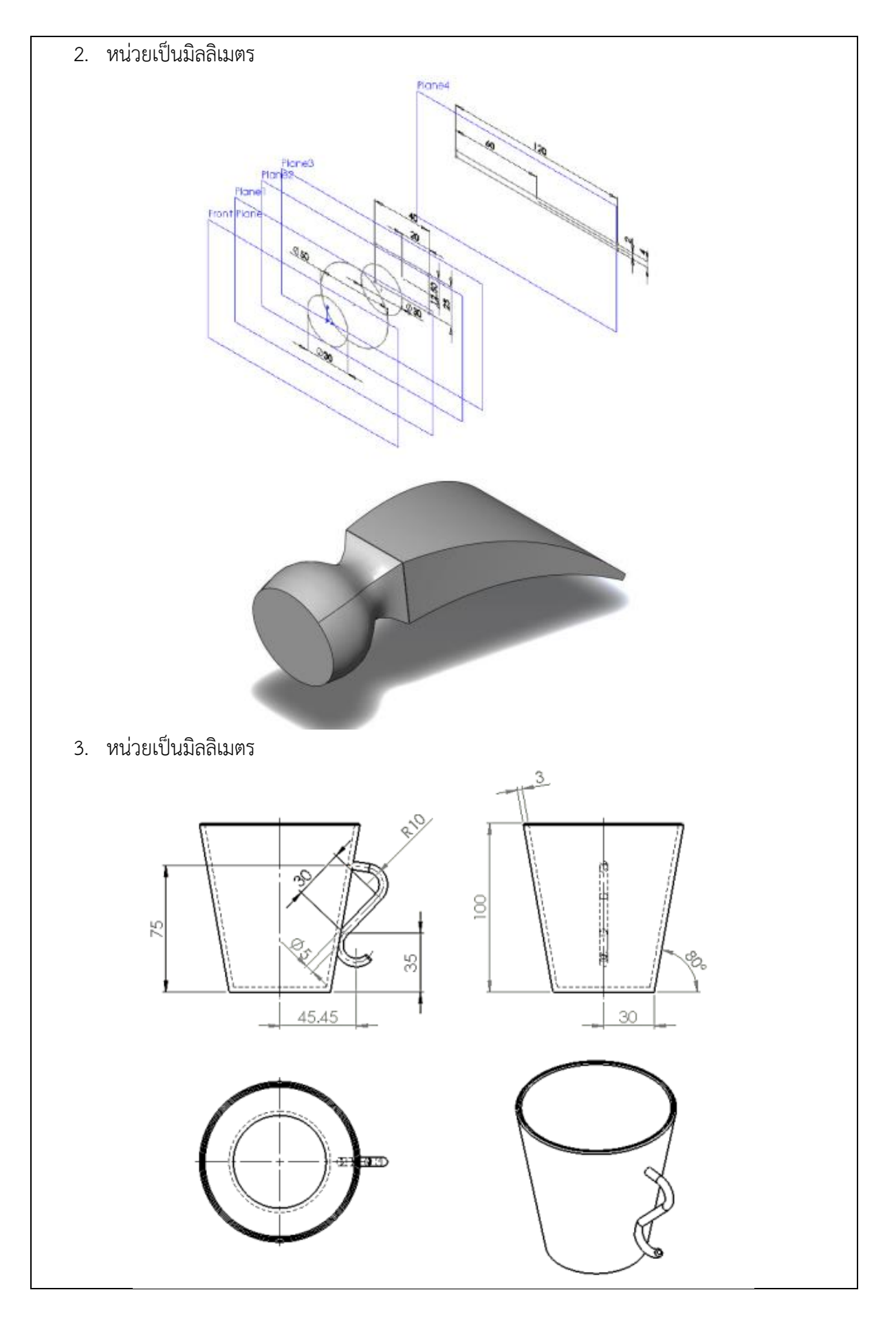